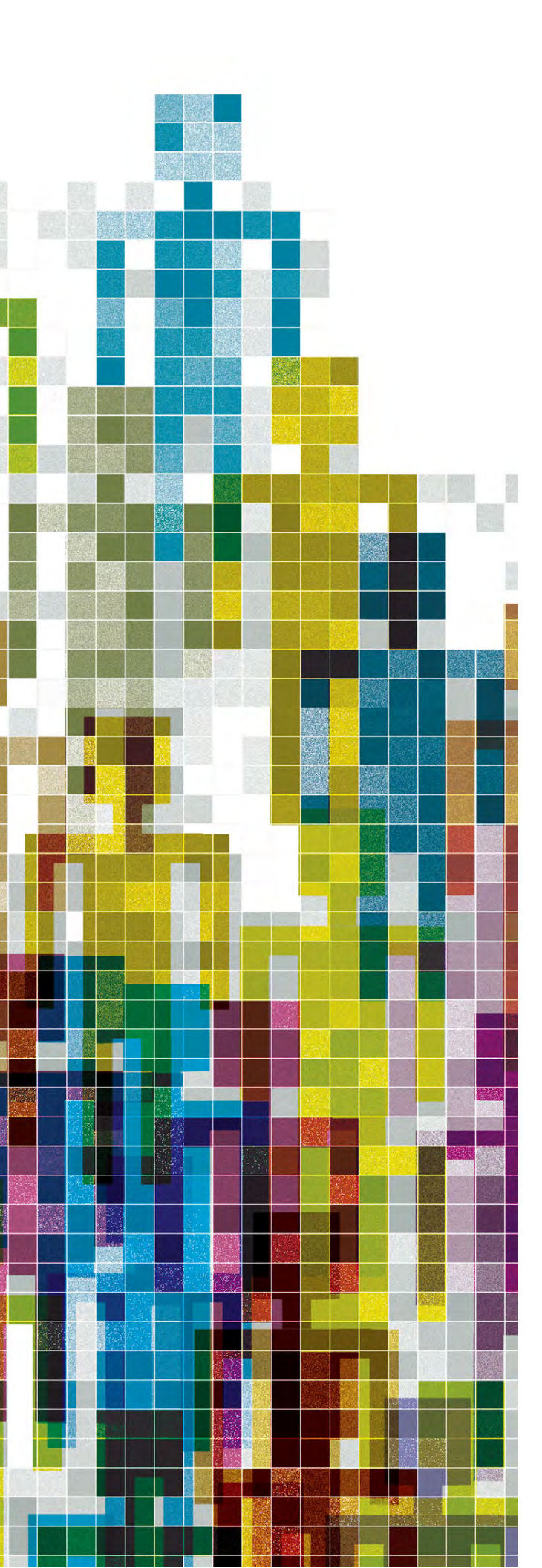

# Go Integrator CRM Connector for MAC User Guide

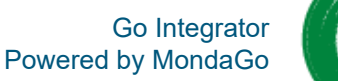

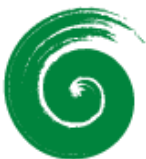

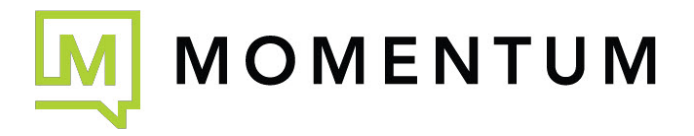

# Contents

| Installation              | 5  |
|---------------------------|----|
| Introduction              | 5  |
| Before You Start          | 5  |
| Access Code               | 5  |
| Welcome and Login         | 6  |
| Advanced Options          | 6  |
| Access Code Reset         | 6  |
| Options                   | 6  |
| Tray Menu                 | 7  |
| Icon Status Indicator     | 7  |
| Preview Window            | 8  |
| Positioning               | 8  |
| Preview Information       | 8  |
| Call Control and Actions  | 9  |
| Answer and Deflect        | 10 |
| Hold and Hangup           | 10 |
| Transfer                  | 11 |
| Blind Transfer            | 11 |
| Consult Transfer          | 11 |
| Outgoing Calls            | 12 |
| Missed Calls Notification | 13 |
| Add Contact               | 13 |
| Multiple Calls            | 13 |
| Close Window              | 14 |
| Presence                  | 14 |
| Extension Status (BLF)    | 15 |
| User Availability Status  | 15 |
| Large Directory Mode      | 15 |
| Contact Sorting           | 16 |
| Contact Search            | 16 |
| Slide Out Menu            | 17 |
| Address Book Search       | 17 |
| Show Contact              | 18 |

| Advanced Search                                    |    |
|----------------------------------------------------|----|
| New Contact                                        |    |
| Quick Dial / Search                                | 20 |
| Call History                                       | 21 |
| Slide Out Toolbar                                  |    |
| Add Contact                                        |    |
| Recent Calls                                       |    |
| Preferred Device                                   |    |
| Help                                               |    |
| Exit / Session                                     | 23 |
| Microsoft Teams Integration                        |    |
| Integrator Search and Call (Teams Adaptor app)     |    |
| Teams User App Install: Integrator Search and Call |    |
| Pinning to App Bar in Microsoft Teams              |    |
| Uninstall from Microsoft Teams                     |    |
| Use Integrator Search and Call in Microsoft Teams  |    |
| Search for Contacts                                |    |
| Display Contact                                    |    |
| Make a Call                                        |    |
| Access Go Integrator Settings                      |    |
| Configuration                                      | 27 |
| Configuration > Interface                          |    |
| Preview Window                                     |    |
| Contacts                                           |    |
| Actions                                            |    |
| Application Load                                   |    |
| Localization                                       |    |
| Configuration > Dialing                            |    |
| Dialing                                            |    |
| Focus Dialing                                      |    |
| Clipboard Dialing                                  |    |
| Browser Extension                                  |    |
| Configuration > Devices                            |    |
| Microsoft Teams                                    |    |
| Presence                                           |    |
| Device Endpoints                                   |    |

| Configuration > API          |    |
|------------------------------|----|
| Configuration > Call Events  |    |
| Custom Events                |    |
| Custom Events Setup Guide    | 41 |
| Command Line Parameters      | 41 |
| Passable Call Information    |    |
| Making Changes               |    |
| Configuration > Availability |    |
| Smart Busy                   |    |
| Microsoft Teams              |    |
| Configuration > Integrations |    |
| Setup CRM Integration        |    |
| Help                         |    |
| Check                        |    |
| Test                         |    |
| Options                      |    |
| Caching                      |    |
| Activities                   |    |
| Automatic Popping            |    |
| Call Activity Logging        |    |
| Configuration > Log          |    |
| Identity                     |    |
| Devices                      |    |
| Customer Feedback            |    |
| Licensing                    |    |
| Policies                     |    |
| Logs                         |    |
| Configuration > Versions     | 51 |
| Download                     | 51 |
| Notices                      | 51 |
| License agreement            | 51 |
|                              |    |

# Installation

# Introduction

The Go Integrator Mac software is supplied as an Internet download. It is a self-contained installer that contains the files needed to install a copy of Go Integrator for Mac. Contact your Service Provider for the correct download link after license is provisioned.

# **Before You Start**

Before you commence installation and setup, please check you have the following:

A suitable computer for installation of the client software that meets the minimum requirements:

- > Supported Operating Systems: macOS Version 12: Monterey
- > Minimum Hardware Requirements: Mac with Intel Processor or Apple Silicon M Chip

SVGA Display 2GB Memory

Network Adapter connected to a TCP/IP Network

1GB free Hard Drive space

Keyboard and Mouse

# **Access Code**

A license and a valid Access Code with user login credentials for Go Integrator CRM Connector for Mac must be supplied by your Service Provider.

After completing the software installation process and depending upon the software configuration, Go Integrator CRM Connector for Mac may present the Access Code input window on first launch. A valid access code, supplied by your service provider, is required to proceed to user login. The Access Code is only required on first launch of the Go Integrator for Mac client and may have been entered during installation, in which case this window will not appear, and user Login will display.

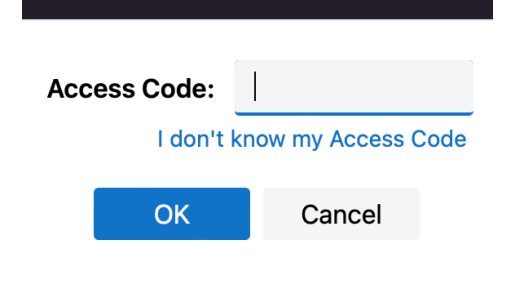

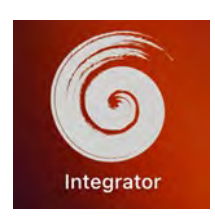

A shortcut is also placed in Launchpad.

# Welcome and Login

At the User login window, enter a valid username and password, as supplied by your service provider, and click the "Log in" button:

| 6 GO INTEC                       | RA                    |                  |                |      | Solocting "Auto   | login" will skip th | o usor login  |             |
|----------------------------------|-----------------------|------------------|----------------|------|-------------------|---------------------|---------------|-------------|
| Welcome to Go Integ<br>password. | grator Cara. Please l | log in with your | r username and |      | start-up of the C | Go Integrator CRI   | V Connector   | software cl |
| User                             | user.name123@p        | ohonenetwork1    | 23.com         |      | Select "Advanc    | ed" for more con    | nection optio | ns.         |
| Password                         | •••••                 |                  |                |      |                   |                     |               |             |
|                                  | 🗸 Auto Login          |                  |                |      |                   | Login               | Cancel        | Advanced 4  |
|                                  | Login                 | Cancel           | Advanced 🗸     |      | Access code       |                     |               | С           |
|                                  |                       |                  | 5.2.           | 7483 | Ontions           | 🗸 Use proxy         |               |             |
|                                  |                       |                  |                |      | Options           |                     |               |             |

# **Advanced Options**

### Access Code Reset

To modify the Access Code, click the refresh icon and enter the new Access Code.

|             |   | Δ | ccess Code: |                  |      |
|-------------|---|---|-------------|------------------|------|
|             |   |   | l don't l   | know my Access ( | Code |
| Access code | С |   | ОК          | Cancel           |      |

NOTE: this should only be performed on the guidance of your service provider.

### **Options**

Select "Use proxy" and "Ignore invalid certificates" only if required and instructed to by your service provider:

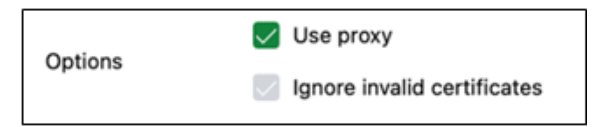

# **Tray Menu**

When Go Integrator CRM Connector for Mac is running, a colored circle icon will be displayed in the Menu Bar.

The icon color represents the current user status: e.g., green for ready or available status.

To open the client and access tools and settings, click on the Go Integrator icon within the Menu Bar.

### **Icon Definitions:**

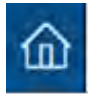

Home: Return to main Tray mode menu

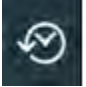

Recent calls: Summarized call history

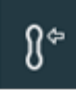

Preferred Device: Select the preferred device used to make and receive calls.

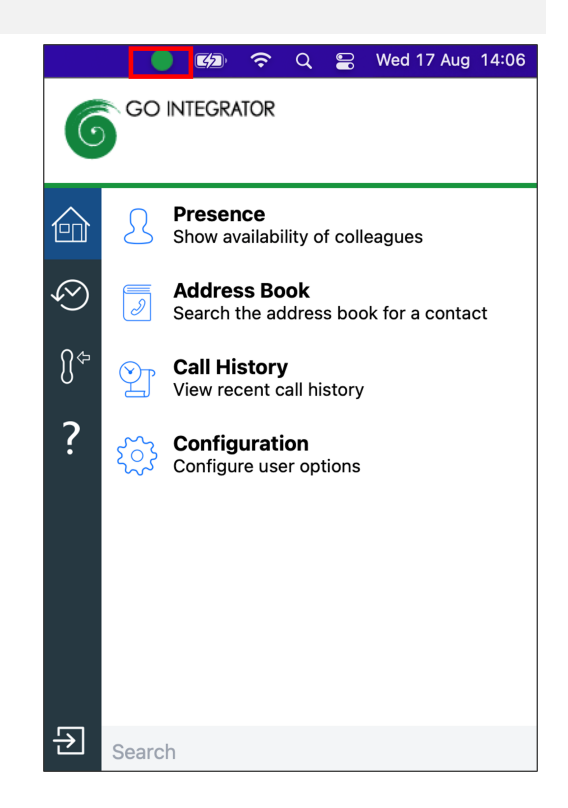

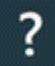

Help: Search and open relevant topics in online help

# **Icon Status Indicator**

The Go Integrator icon color displayed represents the status of your user extension combined with your Microsoft Teams availability, if Microsoft Teams integration is enabled and active:

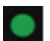

Green: User is ready/available

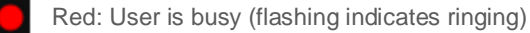

Amber: User is away (flashing indicates current call on hold)

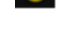

No Entry sign: User is set to Do Not Disturb

# **Preview Window**

The Preview window presents an unobtrusive pop-up notification and information summary when a call is made or received. It offers call control and additional actions such as open contact data or write to activity log, depending on user, device, and integration configuration:

The Preview window is hidden after 10 seconds by default (this can be changed in Configuration > Interface). Hover the mouse over the Go Integrator status indicator icon to display the Preview window again.

# Positioning

The Preview window can be re-positioned to snap to any quarter of the screen. Drag the Preview window by the header and drop into the desired quadrant:

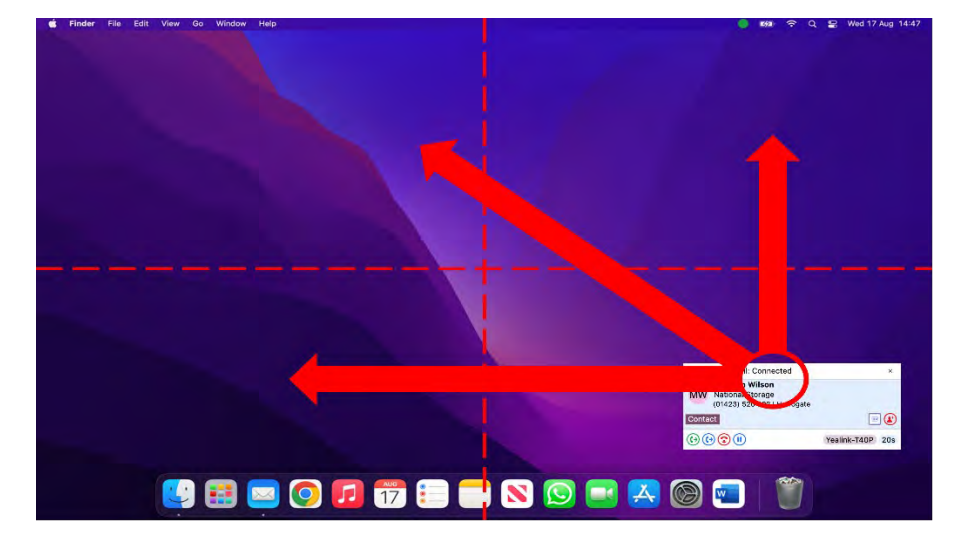

\*NOTE: The Preview window will snap to a fixed position in one quarter of the screen.

# **Preview Information**

The Preview window can display contact name, company name, telephone number and location (if available) along with additional notes, all retrieved from any integrated address book or business CRM integration. Additionally, the Preview window displays the connected device name in use and the duration of the call.

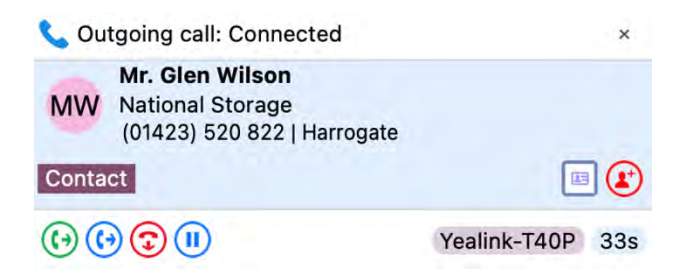

The Preview window provides both call control action buttons as well as contact or CRM integration action buttons.

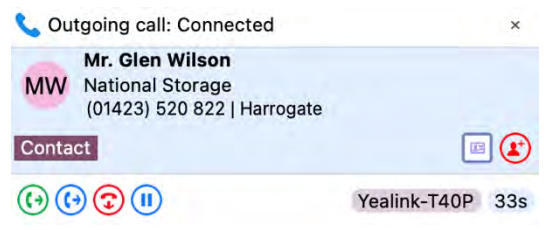

# **Call Control and Actions**

The following actions and controls are available from the Preview window when a call is in progress but depending on the device in use and the address book or business CRM integrations available:

| $\oslash$ | Answer               | When a call is ringing, you can choose to answer the call by clicking the "Answer"                                                                                 |
|-----------|----------------------|----------------------------------------------------------------------------------------------------|
| 8         | Deflect              | button or deflecting it (transfer it without answering it) to another extension.                                                                                   |
| 3         | Hang Up              | End the call                                                                                                    |
|           | Hold/Resume          | Pause/Resume the call - the caller will hear hold music if available                                                                                               |
| €         | Hold/Resume          |                                                                                                    |
| •         | Consult              | Place the current call on hold and transfer the call to another extension                                                                                          |
| <b>(</b>  | Transfer             | Blind transfer to another extension without introduction                                                                                                    |
| 0         | Complete Transfer    | Connect the original call to the transfer destination recipient and disconnect                                                                                     |
| <b>(</b>  | Cancel Transfer      | Cancel the call to the transfer recipient and return to the original call                                                                                          |
| ٩         | Show Contact         | Shows the full contact details, obtained from the Netsapiens directory                                                                                             |
|           | Add Contact          | Add the caller to the shared address book or integrated CRM business applications                                                                                  |
| 0         | Open/Pop Contact     | Open the full contact details within an integrated CRM business application. The icon shown will relate to the CRM application (e.g., Google, Salesforce) and also |
|           |                      | the type of entry: Contact, Account or Lead.                                                                                                    |
| ٩         | Create and Show Call | Creates and opens a call activity (call log) in an integrated CRM business                                                                                         |
| Ø         | Task                 | Dynamics)                                                                                                    |

NOTE: The hold button is **not** utilized for transferring calls.

# **Answer and Deflect**

An incoming call can be answered or deflected, depending on the device type in use.

| r Inc | oming call: Ringing                                                |              | ×   |
|-------|--------------------------------------------------------------------|--------------|-----|
| MW    | Mr. Glen Wilson<br>National Storage<br>(01423) 520 822   Harrogate |              |     |
| Conta | ct                                                                 | æ            |     |
| 00    | 9                                                                  | Yealink-T40P | 16s |

Click the "Answer" button to connect the incoming call to your preferred device: 🥑

Click the "Deflect" button to enter the destination to redirect the call to without answering: (()

After the Deflect button is clicked, the number entry box appears.

| r Inc | oming call: Ringing                                                | ×           |
|-------|--------------------------------------------------------------------|-------------|
| MW    | Mr. Glen Wilson<br>National Storage<br>(01423) 520 822   Harrogate |             |
| Conta | ct                                                                 |             |
| G     | 4343                                                               | <b>→</b> ⊘× |

Enter the extension or external telephone number to deflect the call to and then click: 🕗

| То | deflect | the | call | or t | 0 | cancel | the | deflection | click: | x | ١ |
|----|---------|-----|------|------|---|--------|-----|------------|--------|---|---|
|----|---------|-----|------|------|---|--------|-----|------------|--------|---|---|

# Hold and Hangup

A connected call can be held, transferred, or disconnected, depending on the device type in use.

| 📞 Ou   | tgoing call: Connected                                                    | ×                    |                             |
|--------|---------------------------------------------------------------------------|----------------------|-----------------------------|
| MW     | <b>Mr. Glen Wilson</b><br>National Storage<br>(01423) 520 822   Harrogate |                      |                             |
| Conta  | ict                                                                       |                      |                             |
| •      |                                                                           | Yealink-T40P 33s     |                             |
|        |                                                                           |                      |                             |
| Click  | the "Pause" button to p                                                   | lace the current c   | onnected call on hold: 🕕    |
| (calle | er hears hold music if er                                                 | habled in telephon   | e system).                  |
|        |                                                                           |                      | • •                         |
| Click  | the "Play" button to ret                                                  | rieve the held call: | $\mathbf{E}$                |
|        |                                                                           |                      |                             |
| Click  | the "Hangup" button to                                                    | end the call and o   | disconnect the other party: |
|        |                                                                           |                      |                             |

## Transfer

Calls can be transferred with either a "consult" introduction to the transfer target destination, or "blind" without any introduction.

### **Blind Transfer**

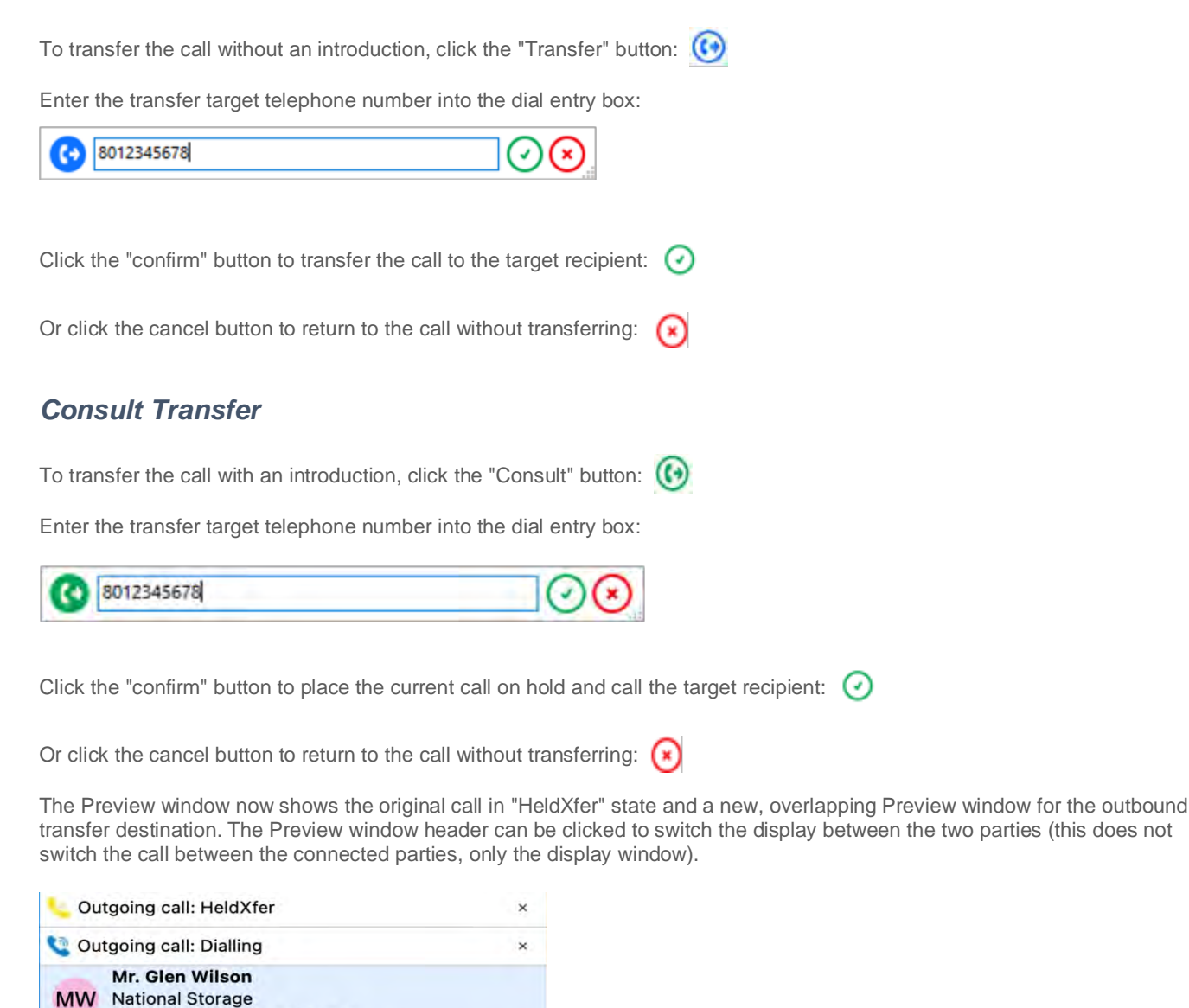

E (1

Click the "Complete transfer" button to connect the two parties and disconnect from the call: [[]

Yealink-T40P 6s

(01423) 520 822 | Harrogate

Contact

(·) (·)

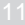

Or click the "Cancel transfer" button to disconnect the outbound call and return to the original call without transferring:

# **Outgoing Calls**

The Preview window appears for both inbound and outbound calls.

Initially the call status will be "Dialing".

| 📞 Ou  | tgoing call: Dialling                                              |   |              | ×  |
|-------|--------------------------------------------------------------------|---|--------------|----|
| MW    | Mr. Glen Wilson<br>National Storage<br>(01423) 520 822   Harrogate | * |              |    |
| Conta | ct                                                                 |   |              |    |
| 3     |                                                                    | ( | Yealink-T40P | 9s |

The other information and icons displayed will depend on whether the telephone number is already found within any address books or integrated CRM applications and which device is used to make the outgoing call.

Once answered and "Connected", the Preview window will offer call handling buttons, dependent on the device used to make the outgoing call.

| <b>C</b> OL | Itgoing call: Connected                                                   |              | ×   |
|-------------|---------------------------------------------------------------------------|--------------|-----|
| MW          | <b>Mr. Glen Wilson</b><br>National Storage<br>(01423) 520 822   Harrogate |              |     |
| Conta       | act                                                                       |              |     |
| 0           |                                                                           | Yealink-T40P | 33s |

With some device types, the outgoing call may need an initial "Dialback" to be answered first before the external call is attempted:

| 🔨 Outg | oing call: Dialback        | ×  |
|--------|----------------------------|----|
| DH     | Donny Hathaway             |    |
|        | +1 (503) 910 9105   Oregon |    |
|        |                            | ۷  |
| 23     | )                          | Зs |
| Answ   | er                         |    |

Click "Answer" from the "Dialback" prompt to allow the outgoing call to the external party:

| 🔍 Outo | going call: Dialing        | ×  |
|--------|----------------------------|----|
| DU     | Donny Hathaway             |    |
| DH     | +1 (503) 910 9105   Oregon |    |
|        |                            |    |
| 3      |                            | 45 |

# Missed Calls Notification

If a call is presented but the caller abandons before being answered, the Missed Call notification window is displayed and remains on screen until acknowledged or actioned.

| <mark>२</mark> 1 m | issed call                                                                   | × |
|--------------------|------------------------------------------------------------------------------|---|
| MW                 | <b>Mr. Glen Wilson</b><br>National Storage<br>(01733) 794 203   Peterborough |   |
| Conta              | ct                                                                           |   |
| $\odot$            | $\mathbf{O}$                                                                 |   |

# **Add Contact**

When the call Preview Window displays a call that is not yet found in any integrated address book (or is found in some but not all integrated address books) the Add Contact icon is displayed. This offers a quick method to insert the contact details into multiple locations.

### Entry not found in any address book Entry found in all address books except PPL: Add contact 01733794203 Phone number 01733794203 Phone number Туре Directory: Personal Type Directory: Personal Directory: Personal Directory: Personal Name Name Salesforce: Account Company Company Salesforce: Contact Number type Number type Telephone Salesforce: Lead E-mail E-mail example@email.co Notes Notes Save Save and Edit Cancel Save and Edit Cancel

Select which integrated address book "Type" to add the contact into and either "Save" or "Save and Edit" to also open the contact within the selected address book. The stored details are then used to add to the next selected address book "Type" to quickly duplicate the contact record into multiple locations.

# **Multiple Calls**

When multiple parties or calls are in progress, the Preview Window will "stack" each call with the currently active call initially at the front:

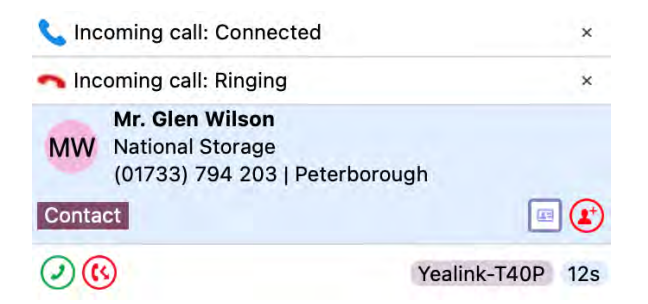

Clicking on the window header will bring an inactive Preview window to the front and into view:

NOTE: Selecting another Preview window does not affect the connected call status.

# **Close Window**

Select "x" to close the Preview window:

NOTE: Closing the Preview window does not end the call

| 📞 Outgoing call: Connected | × |
|----------------------------|---|
| Mr. Glen Wilson            |   |
| MMM National Storage       |   |

# Presence

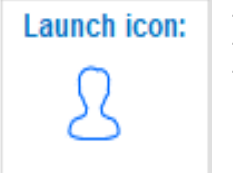

The Presence window provides a quick way to check the availability of your co-workers via their Telephone system extension status (BLF-Busy Lamp Field). Or, if enabled, via a blended combination of Telephone system extension status and Microsoft Teams Availability status.

### Presence with Telephone system BLF

| Alan Elston<br>2261                                                                       |       |
|-------------------------------------------------------------------------------------------|-------|
| ९. Search                                                                                 | (iii) |
| Development                                                                               |       |
| <ul> <li>Marketing</li> </ul>                                                             |       |
| RC Rob Cox                                                                                |       |
| <ul> <li>Operations</li> </ul>                                                            |       |
| FR Flona Rogers<br>2253<br>UA UK Accounts<br>2196                                         |       |
| <ul> <li>Product Management</li> </ul>                                                    |       |
| Haydn Rogers<br>2252<br>Lee Mansell<br>2245<br>Nick Hawes<br>2265<br>Tom Longmuir<br>2263 |       |
| <ul> <li>Product Ownership</li> </ul>                                                     |       |
| AR Alex Rogers                                                                            |       |

### **Presence with Teams Availability**

| Alan Elston<br>2261                                                                                                    |  |
|----------------------------------------------------------------------------------------------------|--|
| 9. Search                                                                                                    |  |
| Development                                                                                                    |  |
| <ul> <li>Marketing</li> </ul>                                                                                                   |  |
| Rob Cox                                                                                                    |  |
| <ul> <li>Operations</li> </ul>                                                                                                  |  |
| Contine<br>Office<br>UA UK Accounts                                                                                             |  |
| <ul> <li>Product Management</li> </ul>                                                                                          |  |
| Haydn Rogers     Avellable     Avellable     Avellable     Avellable     Tom Longmuir     Avellable     Avellable     Avellable |  |
| Product Ownership                                                                                                    |  |
| C Alex Rogers<br>Do not disturb<br>An Robinson                                                                                  |  |

# Extension Status (BLF)

The user extension status is indicated by a mixture of icon Color and status text:

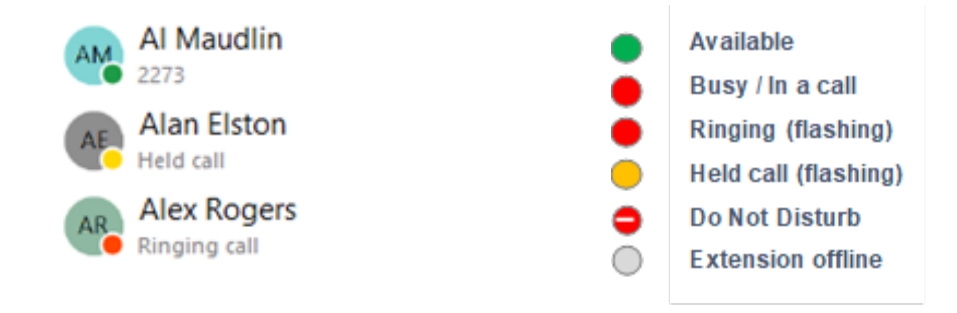

# **User Availability Status**

For Go Integrator CRM Connector for Mac **TEAM** and **UNITE** users, co-worker availability is displayed as a combination of Telephone system extension status and Microsoft Teams user Availability status, indicated by a mixture of icon color and status text:

NOTE: An active call via the Telephone system extension will take precedence over Teams Availability status.

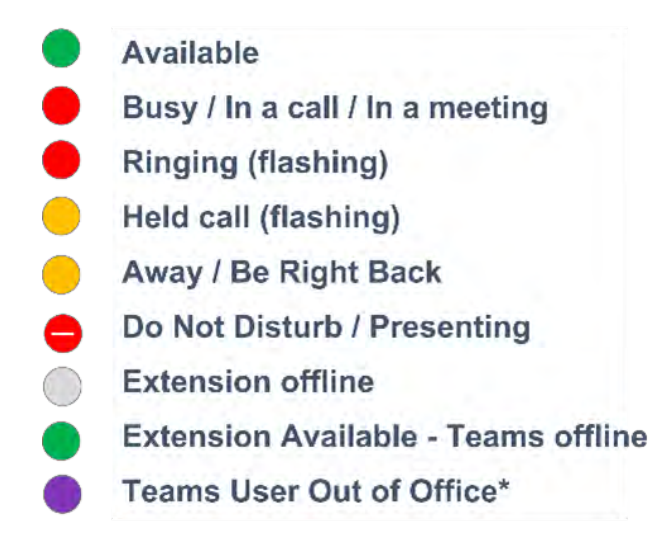

\*"Out of Office" state is a beta Microsoft Graph API feature and will only be available if enabled in your access code.

# Large Directory Mode

The Presence list is typically auto populated by up to 250 Telephone system extensions or up to 50 Teams users. This threshold value can be specified differently by your service provider to avoid excessive demands on system resources for very large User directories.

If your Telephone system User list contains fewer co-workers than this threshold, the Presence window will be automatically populated with contact icons for all co-workers. Above this threshold, the Presence window will not be automatically populated but instead, contacts can be found via the 'Search' facility and added as 'Favorites' to remain visible in the Presence window.

# **Contact Sorting**

Co-workers in the Presence windows can be organized by the Telephone system configured Department, Location or Group, or to display contacts as a single alphabetically ordered list of co-workers, select None.

| Search      | 11 III III              |               |
|-------------|-------------------------|---------------|
| Development | Group by ><br>Sort by > | ✓ Department  |
|             |                         | Group<br>None |

If preferred, contacts can be sorted by Telephone number instead of Name order:

| Development | Group by | ./ Name   |
|-------------|----------|-----------|
|             |          | Telephone |

# **Contact Search**

The Search bar at the top of the Presence contact list will display items in the main presence window that match a search for either First name, Last name, Telephone number or even Teams Availability status (if enabled).

NOTE: The search includes ALL items found in the Telephone system "Users" directory, whether they are visible in the Presence window co-worker list or not.

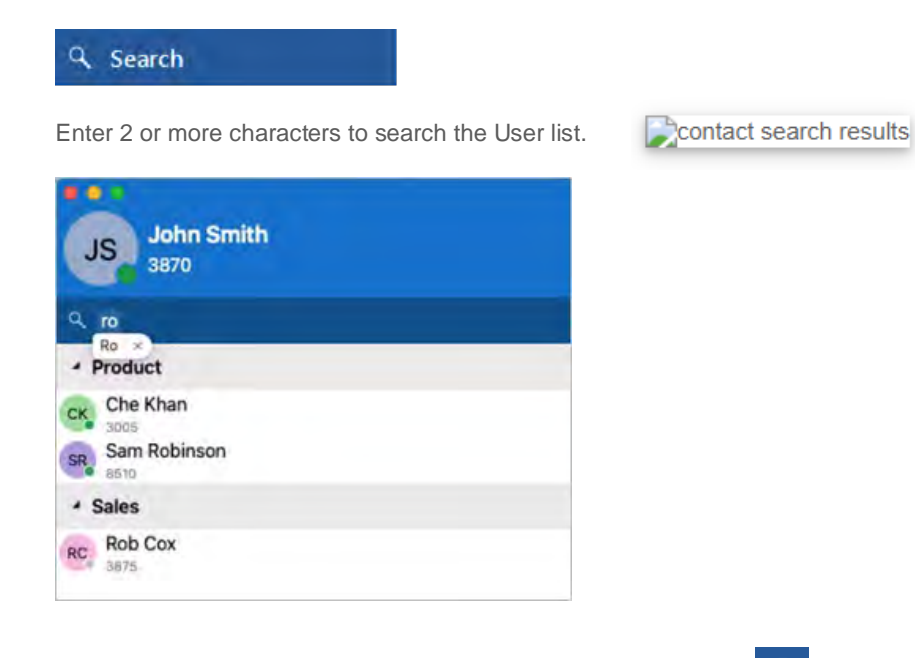

To cancel the search or start a new search, click the cancel icon:

# **Slide Out Menu**

Hovering the mouse cursor on a contact will display the slide-out menu offering different actions depending on the current call status:

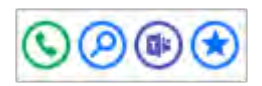

The "show user" option will open a separate window displaying all contact information available from the Telephone system user directory:

| •••        |                             |   |
|------------|-----------------------------|---|
|            | Lee Mansell<br>In a meeting |   |
| Name       | Lee Mansell                 |   |
| Phone      | 2245                        | ¢ |
| Ddi        | +441733667812               | ¢ |
| Department | Product Management          |   |
| Email      | lee.mansell@mondago.com     |   |
| IM Address | lee.mansell@mondago.com     |   |

| <b>A</b> |      |     |       |     |
|----------|------|-----|-------|-----|
| S        | call | the | conta | ict |

- 🖉 show user contact details
- 这 add contact to favorites
- Consult transfer (during an active call)
- 😥 Blind transfer (during an active call)
- Pickup call (during ringing)
- 🕼 Opens Teams chat message

# **Address Book Search**

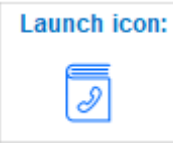

The Address Book window opens as a separate search window.

Enter a contact name, company name, or telephone number to search for, then click "Go".

Matching entries are displayed from any integrated CRM business application, the Telephone system User list and any enabled shared or personal phone list (PPL).

Hovering over the displayed results will present a slide out menu offering click to dial or click to "Show Contact" (in Edit mode, if authorized).

|                          |                                    | Address Book  |                                        |         |    |
|--------------------------|------------------------------------|---------------|----------------------------------------|---------|----|
| Search:                  | glen                               |               |                                        |         |    |
|                          |                                    | N             | lew contact                            | ~       | Go |
| Advance                  | ed search                          |               |                                        |         | ~  |
| ▲ Sale                   | sforce                             |               |                                        |         |    |
| MW Mr.                   | Glen Wilson, National Storage      | 0<br>01<br>01 | 7813177769<br>1423520822<br>1733794203 | Contact |    |
| <ul> <li>Appl</li> </ul> | e Contacts                         |               |                                        |         |    |
| GS Gler                  | n Smith, Yorkshire Lawnmower Parts | 01            | 113 2274800                            | Contact | 6  |
|                          |                                    |               | 0113                                   | 2274800 |    |

# **Show Contact**

"Show Contact" will open the contact within the integrated CRM application or address book.

If the contact is found in the telephone system directory, a Go Integrator window is displayed with action buttons:

| •••       | Directory: Personal |        |
|-----------|---------------------|--------|
| Name      | Glen Wilson         |        |
| Company   | National Storage    |        |
| Telephone | 01423 520822        | ς.     |
|           |                     |        |
|           | Delete Save         | Cancel |
|           |                     |        |

Dial the selected telephone number:

If the contact is found in the user's Personal directory, the option to Edit/Save or Delete is also presented.

If the contact is found in Cloud Contacts, a Go Integrator window is displayed with action buttons and the option to Edit/Save or Delete is also presented.

| ame<br>ompany | John Smith<br>Best Supplier |           |
|---------------|-----------------------------|-----------|
| ontact type   |                             |           |
| hone 1        | +441122334455               |           |
| hone 2        |                             | <b>N</b>  |
| hone 3        |                             | ς.        |
| mail          | john@bestsupplier.org       |           |
| ddress        | 1 Business Park             |           |
| own           | York                        |           |
| ostal code    | YO11AA                      |           |
| ountry        | UK                          |           |
| Vebsite       | www.bestsupplier.org        | ۲         |
| lotes         | best supplier!              | h         |
|               | Delete Save                 | Cancel    |
| ial the       | selected telephone r        | number: 🕓 |
|               | <b>*</b> 10 11 11 12        |           |

# **Advanced Search**

Select the Advanced search option to use more specific filters or search on alternative contact details such as contact notes or address details, if supported by the source address book:

| Advanced sea | rch                          |   | ^ |
|--------------|------------------------------|---|---|
| What:        | (Type, Notes)                |   |   |
| Where:       | (Street, Address, Town)      |   |   |
| Source:      | (All)                        | ^ |   |
| ▲ Users      | (All)<br>Directory           |   |   |
|              | Apple Contacts<br>Salesforce |   |   |

# **New Contact**

Select "New contact" to add a new entry to the Personal Phone List (PPL) or Cloud Contacts depending on which directory is selected:

| • • •           | Address Book          |      |   |
|-----------------|-----------------------|------|---|
| Search:         |                       |      |   |
|                 | New contact           | ∧ Go |   |
| Advanced search | 📥 Directory: Personal |      | ~ |

Fill in the contact details and select "Save":

|           | Directory:      | Personal |      |        |
|-----------|-----------------|----------|------|--------|
| Name      | Glen Wilson     |          |      |        |
| Company   | National Storag | ge       |      |        |
| Telephone | 01423 520822    |          |      | ς.     |
|           |                 |          |      |        |
|           |                 | Delete   | Save | Cancel |

# **Quick Dial / Search**

In any menu window (other than Help) the "Search" bar can be used to look for a contact name within any integrated address book.

Type any quantity of characters to look for a contact name: either first, middle or last name can be searched.

Any matching contact will be displayed – simply click the number to dial, or hover over the contact and use the slide out toolbar to open the contact within the integrated CRM application.

Matches found within the Users contact list can also display live presence status and, if enabled, Microsoft Teams availability status. Hovering over a User entry will open the slide out toolbar offering the option to call or open the contact. The contact can also be added to favorites and if enabled, start a chat message in Microsoft Teams.

During a connected call, the Search and Dial tool can be used to transfer the call to a contact:

|    | Consels results            |        |
|----|----------------------------|--------|
|    | Search results             |        |
|    | Google Contacts            |        |
|    | AG AlanE Google, GoogleCon | +44782 |
|    | ⊿ Users                    |        |
|    | Alan Elston                | ଓ∕୭®★  |
|    |                            |        |
|    |                            |        |
| ١. |                            |        |
| -, |                            |        |
|    |                            |        |
|    |                            |        |
| 2  |                            |        |
| a  | alan                       |        |

| Search results  |    |            |
|-----------------|----|------------|
| ⊿ Users         |    |            |
| DS Donna Summer | N  | <b>(</b> ) |
|                 | 63 |            |
|                 |    |            |
|                 |    |            |
|                 |    |            |
|                 |    |            |
|                 |    |            |
|                 |    |            |
| Donna           |    |            |

# **Call History**

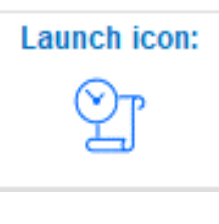

The Call History provides a quick reference for the most recent 60 calls (last 20 incoming calls, last 20 outgoing calls and last 20 missed calls). Any number listed can be called by a single click on the number displayed.

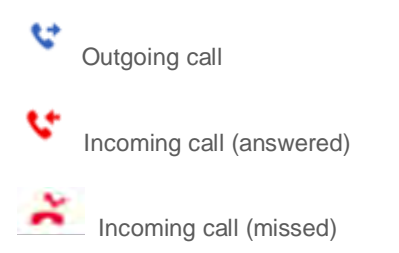

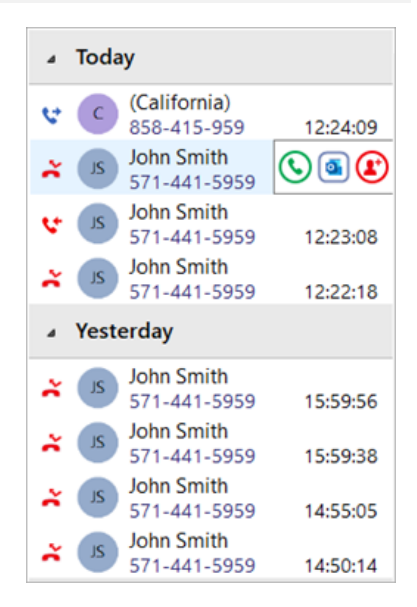

# Slide Out Toolbar

Hovering the cursor over an entry displays the slide out toolbar which offers a variety of actions dependent on the current call status and address book information retrieved:

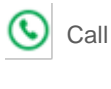

Consult Transfer

😥 Blind Transfer

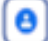

 $(\bullet)$ 

Show Contact (icon reflects CRM source)

- C Add call activity (if available)
- Add Contact (if available)

# **Add Contact**

When the call Preview Window displays a call that is not yet found in any integrated address book (or is found in some but not all integrated address books) the Add Contact icon is displayed. This offers a quick method to insert the contact details into multiple locations.

### Entry not found in any address book:

| •••          | Add contact                                |              | Add contact       |
|--------------|--------------------------------------------|--------------|-------------------|
| Phone number | 01733794203                                | Phone number | 01733794203       |
| Туре         | Directory: Personal                        | Туре         | Directory: Persor |
| Name         | Directory: Personal                        | Name         | Directory: Persor |
| Company      | Salesforce: Account<br>Salesforce: Contact | Company      |                   |
| Number type  | Salesforce: Lead                           | Number type  | Telephone         |
| E-mail       |                                            | E-mail       | example@email.    |
|              |                                            |              |                   |
| Notes        |                                            | Notes        |                   |
|              |                                            | 4            |                   |
|              | _                                          |              |                   |
|              | Save Save and Edit Cancel                  |              | Save Save         |

Entry found in all address books except PPL:

Save and Edit

Cancel

Select which integrated address book "Type" to add the contact into and either "Save" or "Save and Edit" to also open the contact within the selected address book. The stored details are then used to add to the next selected address book "Type" to quickly duplicate the contact record into multiple locations.

# **Recent Calls**

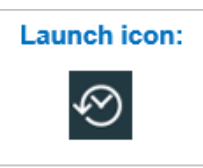

The Recent Calls list displays a summarized list of recent calls, reduced to show only one entry per contact, regardless of how many calls were made to or received from the contact.

Click the displayed number to dial, or hover over the contact and use the slide out toolbar to open the contact within the integrated CRM or to add the number to a directory or integrated CRM contact list.

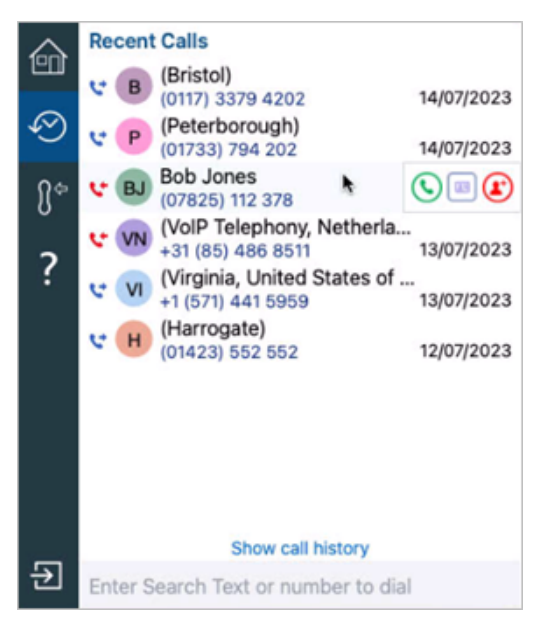

# **Preferred Device**

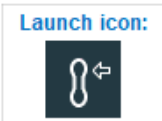

When the Telephone system user has multiple devices configured and available, users can select which will be the Preferred Device used to make and receive calls.

The Preferred Device icon offers a drop-down menu selection from the devices available.

# Preferred Device Select the primary device to make and answer calls Yealink-T40P Yealink-T40P Webex Teams

# Help

Launch icon:

?

The Help function offers a list of topics that are opened in your default web browser.

Keywords can be entered into the Search bar to find specific topics – any topics that contain the entered keywords will be displayed:

- ? Address Book The Address book window is accesse...
- ? Contact Record The Contact Record window contains ...
- **?** Call History Call History is accessed from the tray ...
- **?** Consult and Transfer window Select 'Consult' during a call in-progr...

# **Exit / Session**

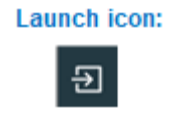

Use the Exit / Session button to log out completely OR - Exit and close Go Integrator.

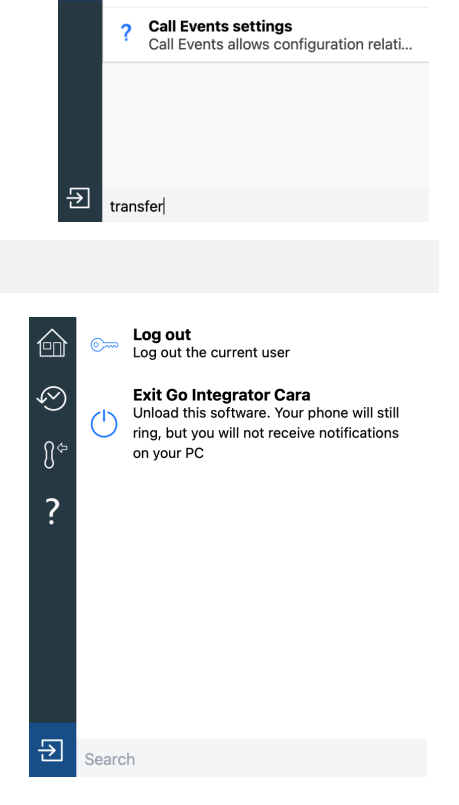

Preview window

Call History

The Preview window presents an infor...

Presence The Presence window provides a quic...

Call History is accessed from the tray ...

Select 'Consult' during a call in-progr...

**Consult and Transfer window** 

 $\oslash$ 

{}<sup>⇔</sup> ?

?

?

?

# **Microsoft Teams Integration**

The integration features available with Microsoft Teams include:

- Search and Call Teams Adaptor
- Show, Add, Pop CRM contact for incoming call
- Teams as preferred dialing device
- Open Microsoft Teams chat from Presence window
- Show Teams avatar image in Presence window
- Show co-worker Teams Availability status in Presence window
- Publish "In a call" state to Microsoft Teams
- Smart Busy for Microsoft Teams busy/DND/meeting state

# Integrator Search and Call (Teams Adaptor app)

The Integrator Search and Call app for Microsoft Teams can be installed and used by any Go Integrator CRM Connector for Mac user. Once installed, the Integrator Search and Call app will offer the Go Integrator CRM Connector for Mac Address Book search functionality from within Teams and will allow users to click to dial from within Teams.

NOTE: The Go Integrator CRM Connector for Mac software <u>must</u> be installed on the Mac, active, and connected to use the Teams Integrator Search and Call app features and functionality.

# **Teams User App Install: Integrator Search and Call**

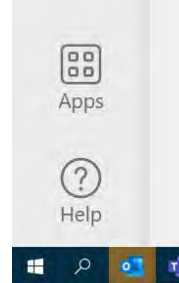

NOTE: Your organization's Teams Admin must install this App in your Teams Instance in order for you to install it. Contact your organization's Microsoft 365/Teams Administrator with questions or for assistance.

1. Download the Integrator Search and Call for Microsoft Teams file and store it locally

2. Click on "Apps" at the bottom of the Microsoft Teams Menu.

3. Click "Manage your apps" at the bottom.

4. Click "Upload a custom app", and then "Upload and Custom app". This displays a file menu where you can select Integrator Search and Call for Microsoft Teams from the location it was saved in and click Open.

5. A new search will appear, click add.

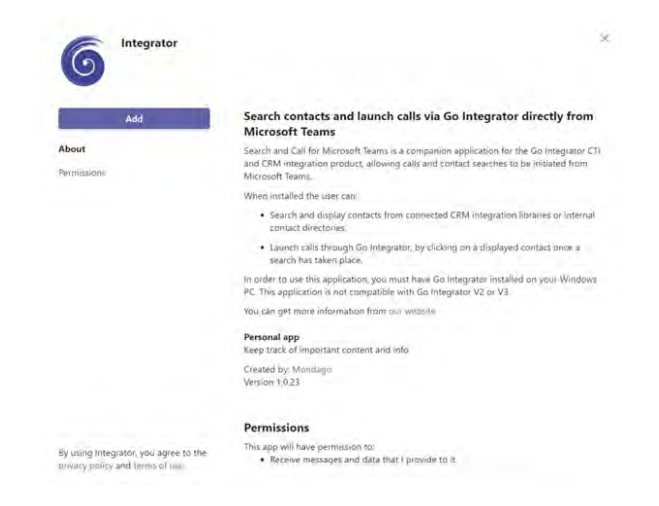

### Pinning to App Bar in Microsoft Teams

Search and Call for Microsoft Teams may not immediately appear on the App Bar

- 1. To pin the app, click on the 3 dots which will bring up a sub menu
- 2. Right Click on Integrator Search and Call, and click "Pin"

# Recent ✓ Pop out app S Pin Integrator Û Uninstall

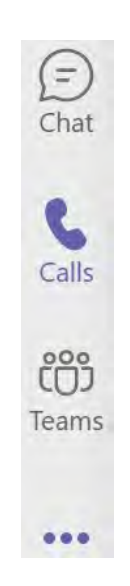

### Uninstall from Microsoft Teams

To uninstall Integrator Search and Call for Microsoft Teams, right click on the Integrator pin and click uninstall.

# **Use Integrator Search and Call in Microsoft Teams**

Go Integrator client should be installed and running for Integrator Search and Call for Microsoft Teams to work.

### Search for Contacts

To access Integrator Search and Call for Microsoft Teams, click on the Pin labeled 'Integrator' on the App Bar.

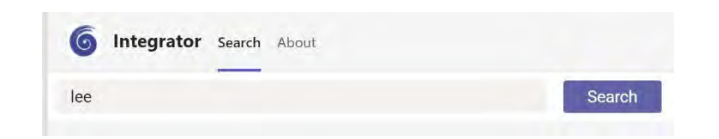

- A user can search for a contact using a contact name, company name or telephone number. This is done by typing one of these either fully or partially in the search for contacts field and pressing search.
- Results will be displayed from any connected CRM and internal directories.

| 6 Integrator Search About             |                       | e c |
|---------------------------------------|-----------------------|-----|
| lec                                   | Search                | 0   |
| <ul> <li>Microsoft Outlook</li> </ul> |                       |     |
| 1H) Lee Harrison, Faster Bikes        | 07813 1234567 Contact | 4   |
| * Salesforce                          |                       |     |
| (IP) Lee Peters, National Storage     | 03336789000 Contact   | 11  |
| * Users                               |                       |     |
| (IM) Lee Mansell                      | 2245                  |     |

### **Display Contact**

• By clicking on the icon to the right of the displayed contact name, a user can pop the contact record from their CRM.

| <b>6</b> Integrator Search About      |                       | 0 C |
|---------------------------------------|-----------------------|-----|
| lee                                   | Search                | 0   |
| <ul> <li>Microsoft Outlook</li> </ul> |                       |     |
| Lee Harrison, Faster Bikes            | 07813 1234567 Contact |     |

### Make a Call

• To make a call, click on the phone number from the search results. This will initiate a call within Go Integrator, using whichever device is selected as the preferred device. Subsequent call control will be carried out using Go Integrator.

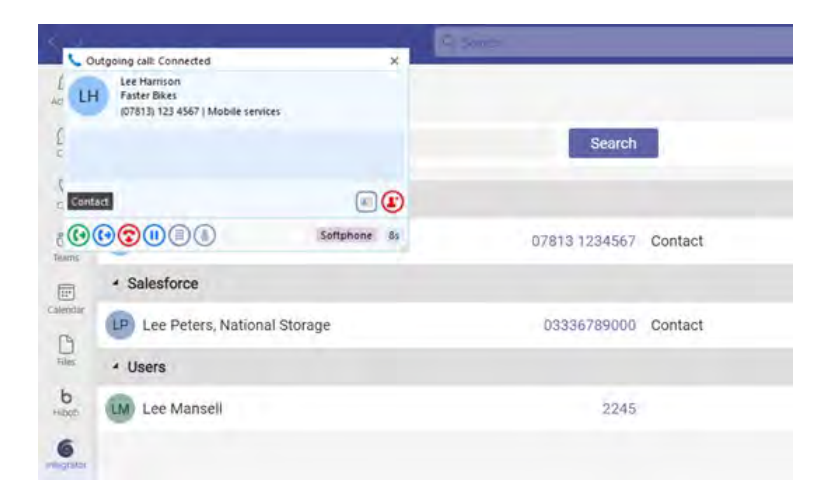

### Access Go Integrator Settings

Clicking on the settings icon on the top right of the Teams display, will display the settings page from Go Integrator.

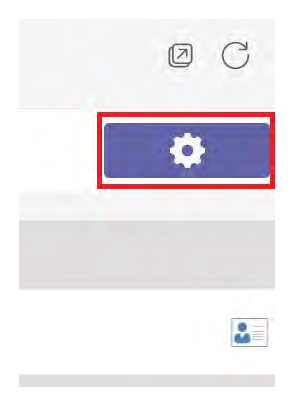

# Configuration

Launch icon:

User defined settings are available within "Configuration" and are grouped into relevant areas: General, Events and Integrations with support information available via the "About" section.

NOTE: The parameters available may also vary depending on centrally managed configuration settings.

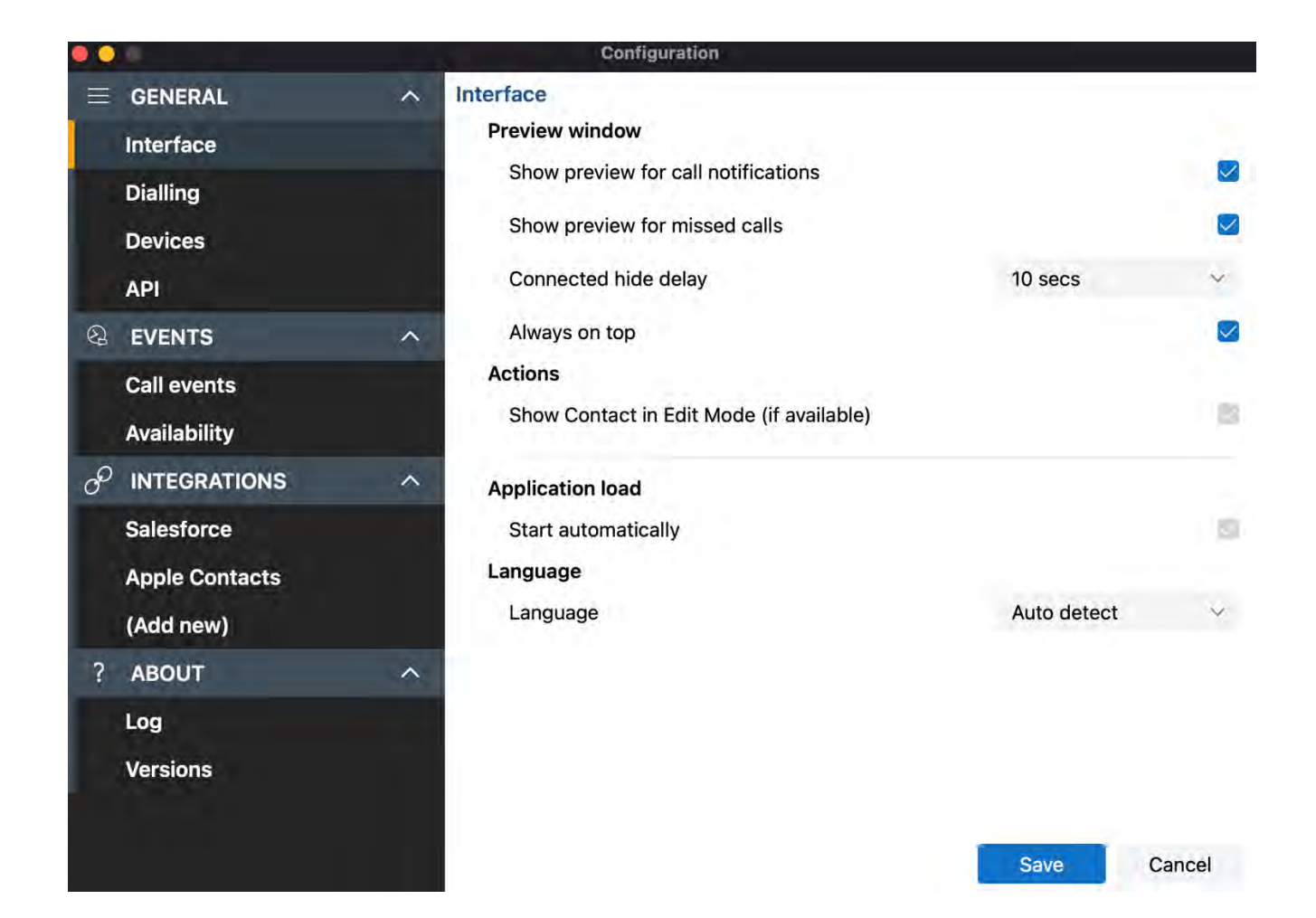

# **Configuration > Interface**

The most common user-defined parameters are within the "Interface" settings.

|   |                             | Configuration                                       |        |
|---|-----------------------------|-----------------------------------------------------|--------|
|   | GENERAL                     | ∧ Interface                                         |        |
|   | Interface                   | Preview window                                      |        |
|   | Dialling                    | Show preview for call notifications                 |        |
|   | Devices                     | Show preview for missed calls                       |        |
|   | API                         | Connected hide delay 10 secs                        | ~      |
| 2 | EVENTS                      | Always on top                                       |        |
|   | Call events<br>Availability | Actions<br>Show Contact in Edit Mode (if available) |        |
| P | INTEGRATIONS                | Contacts                                            |        |
|   | Google Contacts             | Address book to store contacts Directory            | ~      |
|   | Salesforce                  | Application load                                    |        |
| _ | (Add new)                   | Start automatically                                 |        |
| ? | ABOUT                       | Language                                            |        |
|   | Log<br>Versions             | Language Auto dete                                  | ict 🐱  |
|   |                             | Save                                                | Cancel |

### **Preview Window**

Controls the behavior of the Preview Window.

| Preview window                      |         |          |
|-------------------------------------|---------|----------|
| Show preview for call notifications |         |          |
| Show preview for missed calls       |         |          |
| Connected hide delay                | 10 secs | <u>8</u> |
| Always on top                       |         |          |

The main Preview Window is designed to be as unobtrusive as possible, so will automatically hide once a call is answered and in progress. Hovering over the Menu Bar icon will bring the Preview Window back into view during a call.

The default hide delay is 10 seconds but can be increased or disabled (set to "infinite") to keep the Preview window permanently in view for the duration of the call.

| Infinite |  |
|----------|--|
| 5 secs   |  |
| 10 secs  |  |
| 15 secs  |  |
| 20 secs  |  |
| 25 secs  |  |
| 30 secs  |  |
| 35 secs  |  |
| 40 secs  |  |
| 45 secs  |  |
| 50 secs  |  |
| 55 secs  |  |
| 60 secs  |  |

The Preview Window will display in front of other windows but without taking focus from the current application in use. When "Always on top" is enabled the Preview Window will remain in view whilst continuing to work on the current application.

### **Contacts**

Select the general address book type to use:

| Contacts                       |                |  |
|--------------------------------|----------------|--|
| Address book to store contacts | Directory      |  |
|                                | Directory      |  |
|                                | Cloud Contacts |  |
|                                | (none)         |  |

Directory: Standard address book for shared and personal contacts

Cloud Contacts: Web based address book for shared and personal contacts.

### **Actions**

Depending on the address book location, matching contacts are displayed in "show" mode if opened by clicking the contact icon. With "Show Contact in Edit Mode" enabled, the contact is opened in "edit" mode, if available.

1

 $\checkmark$ 

### Actions

Show Contact in Edit Mode (if available)

### **Application Load**

Enable automatic start up:

### **Application** load

Start automatically

### Localization

Language Language

Set language and formatting options to the appropriate locale:

| Auto detect  |                                                          |
|--------------|----------------------------------------------------------|
| English (UK) |                                                          |
| English (US) |                                                          |
| Deutsch      | NOTE: By default, the software automatically solacts the |
| Español      | localization of the Mac                                  |
| Français     |                                                          |
| Italiano     |                                                          |
| Nederlands   |                                                          |
| Português    |                                                          |
| Русский      |                                                          |
| Slovenski    |                                                          |
| Slovenčina   |                                                          |
| Auto detect  |                                                          |
|              |                                                          |

# **Configuration > Dialing**

Manage outbound calling methods:

|   |              |   | Configuration      |               |        |
|---|--------------|---|--------------------|---------------|--------|
| - | GENERAL      | ~ | Dialling           |               |        |
|   | Interface    |   | Dialing            |               |        |
|   | Dialling     |   | Focus dialling     |               |        |
|   | Devices      |   | Clipboard dialling |               | =      |
|   | API          |   | Dialling helpers   |               |        |
| 2 | EVENTS       | Ý | Browser extension  | Download      | 18     |
| ø | INTEGRATIONS | ~ |                    |               |        |
| ? | ABOUT        | ^ |                    |               |        |
|   | Log          |   |                    |               |        |
|   | Versions     |   |                    |               |        |
|   |              |   |                    |               |        |
|   |              |   |                    |               |        |
|   |              |   |                    |               |        |
|   |              |   |                    |               |        |
|   |              |   |                    |               |        |
|   |              |   |                    |               |        |
|   |              |   |                    | 1 million (1) |        |
|   |              |   |                    | Save          | Cancel |

### Dialing

Select the preferred method(s) for making outbound calls:

| Dialling           |       |
|--------------------|-------|
| Dialling           |       |
| Focus dialling     |       |
| Clipboard dialling | 10.00 |

NOTE: Different dialing methods are offered so that dialing is possible across a variety of application types. Not all applications will support all dialing types.

### **Focus Dialing**

Presents a dial icon within compatible applications for any field in focus containing a telephone number:

|                             |                         | Contacts - Outlook                         |                                  |                                              |
|-----------------------------|-------------------------|--------------------------------------------|----------------------------------|----------------------------------------------|
| View Help                   | Q Tell me what you want | to do                                      |                                  | _                                            |
| Meeting More<br>Communicate | People Business C       | Card v Move                                | Mail OneNote<br>Merge<br>Actions | Forward Share<br>Contact - Contacts<br>Share |
| Cara Jo                     | ones                    | Hu                                         | ugh Mana                         | tee                                          |
| Hugh !                      | Manatee                 | Land Larts                                 | 0.                               |                                              |
| Diana                       | Ross                    | CONTACT NOTES<br>Work<br>+1 (503) 910-9105 |                                  |                                              |

Click the dial icon to initiate the outgoing call:

NOTE: The field must first be selected or in "focus" for the dial icon to appear and the telephone number must be in a valid format

### **Clipboard Dialing**

Enables quick dialing by selecting telephone numbers and copying, either by key sequence or mouse click:

| COMPANY<br>Greyburg Inc.<br>Jarlson Ltd. | CONTACT<br>Josh Thompson<br>Sierra Reynolds | PHONE<br>800-555-1234<br>800-555-1212 | Сору | 6  |
|------------------------------------------|---------------------------------------------|---------------------------------------|------|----|
| CHILLOUN LID.                            | OLEMAN ALTHOLDO                             | DOD DOD ILIL                          | -    | -0 |

After the number is copied to the clipboard, a dial prompt notification appears in the corner of the screen.

| 🐫 Composing                  | × |
|------------------------------|---|
| Number to dial:<br>800551234 |   |
| 0                            |   |

Click the call button to initiate the outgoing call: (S)

The pop-up prompt appears in the same location as the Preview Window – drag to a different corner to change where the notification appears.

### **Browser Extension**

Web dialing enables Click to Dial of detected telephone numbers directly from a web browser:

| Hugh Manatee (Contact)   Salect × +                                                    |                                                          | - <u>1</u> x |
|----------------------------------------------------------------------------------------|----------------------------------------------------------|--------------|
| - ) C & dev-ed.lightning.force.com/lightning/r/Contact/20031                           | Coutgoing rait Dialing<br>Hugh Manatee<br>- 503 910 9105 | ×            |
| •                                                                                      |                                                          |              |
| Content Home Chatter Hugh Manater (Contact) x                                          | 00                                                       | 145          |
| The Account Name                                                                       |                                                          |              |
| The Account Name Related Details News News Hugh Manatee (Contact) Prove (503) 910-9107 |                                                          |              |

Select a web browser extension to install from the drop-down list:

| Dialling helpers  |           |   |
|-------------------|-----------|---|
| Browser extension | Download  | ÷ |
|                   | O Opera   |   |
|                   | Chrome    |   |
|                   | 🚳 Firefox |   |
|                   | 🙆 Safari  |   |

### **Opera**

Select Opera from the list of Dialing helpers in the configuration. The default browser will open from this action. It is recommended to set Opera as the default browser.

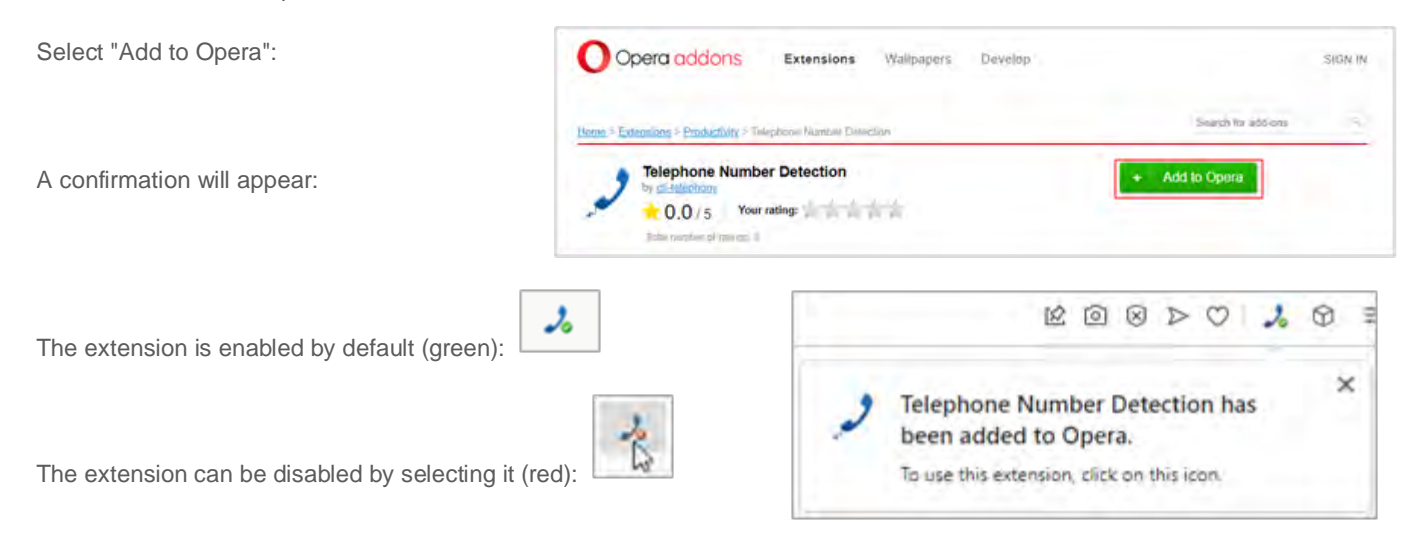

### Chrome

Select Chrome from the list of Dialing helpers in the configuration. The default browser will open from this action. It is recommended to set Chrome as the default browser.

Select "Add to Chrome":

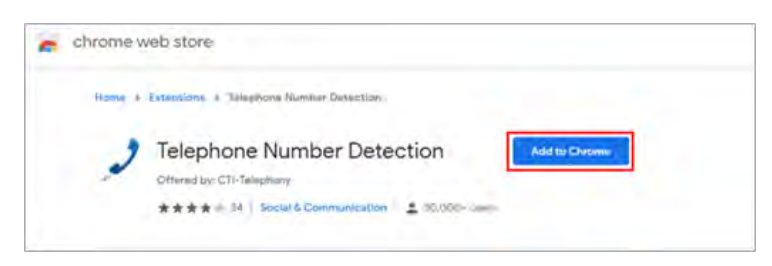

Select "Add extension":

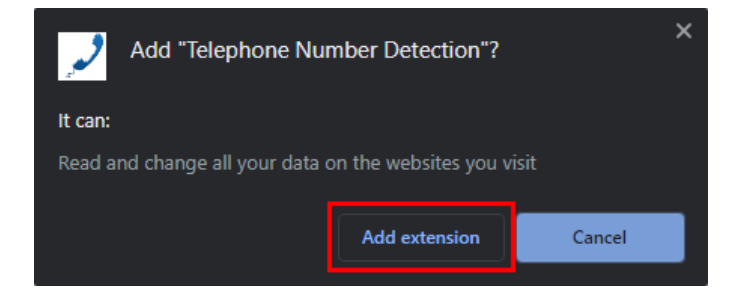

A confirmation will appear:

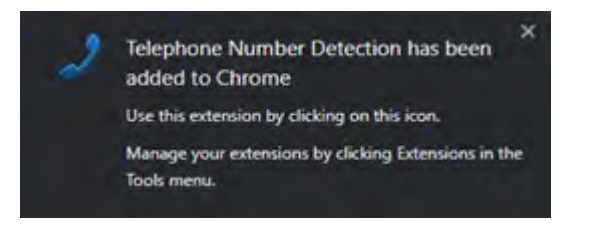

Select "Always allow" upon initial use to remember these settings:

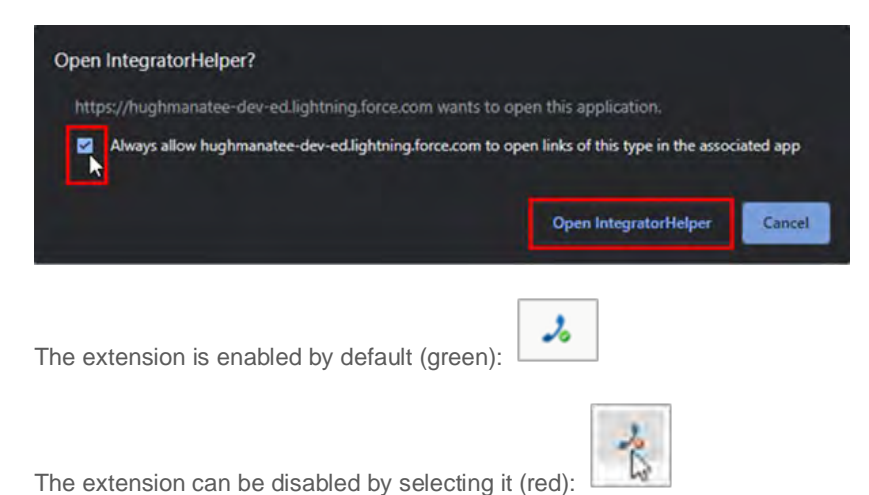

### **Firefox**

Select Firefox from the list of Dialing helpers in the configuration. The default browser will open from this action. It is recommended to set Firefox as the default browser.

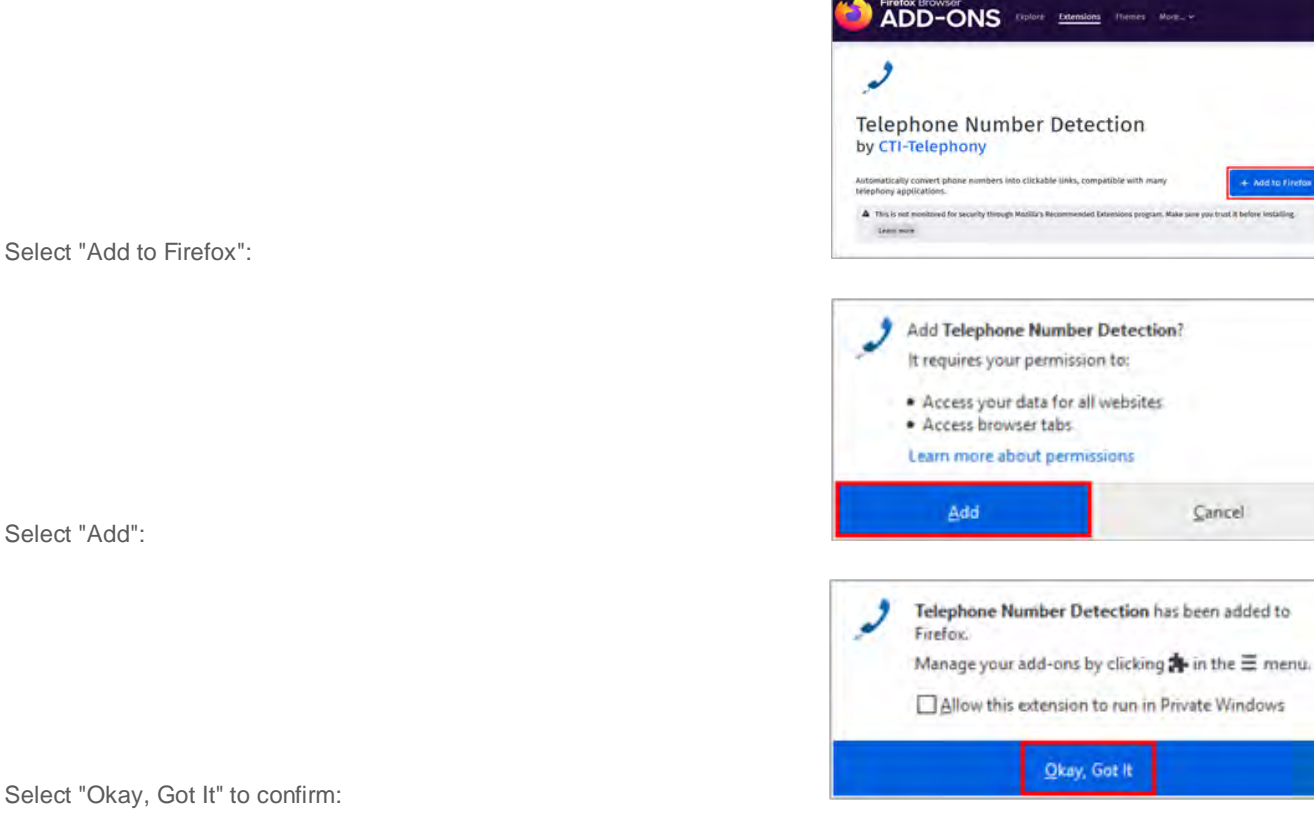

Select "Okay, Got It" to confirm:

The extension is enabled by default (green):

The extension can be disabled by selecting it (red):

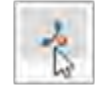

2

### Safari

Select Safari from the list of Dialing helpers in the configuration. The default browser will open from this action. It is recommended to set Safari as the default browser.

Certain Constraints and the constraints and the constraints and th

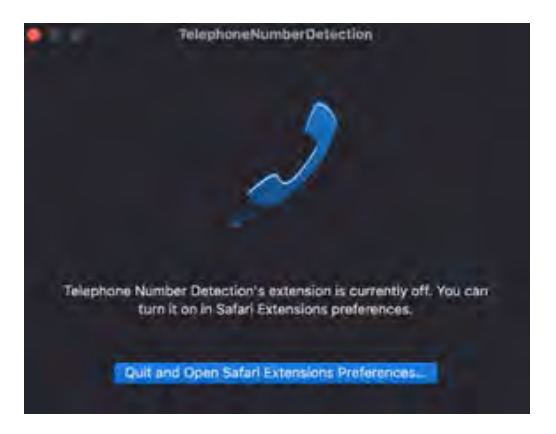

The webpage will direct you to the AppStore. Click "Get"

Once installed, click Open and this screen will appear.

If Telephone Number Detection is off, click on the clue box which will take you to the following screen:

Click the tick box next to telephone number detection to enable.

The extension is enabled by default (green):

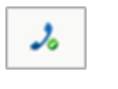

The extension can be disabled by selecting it (red):

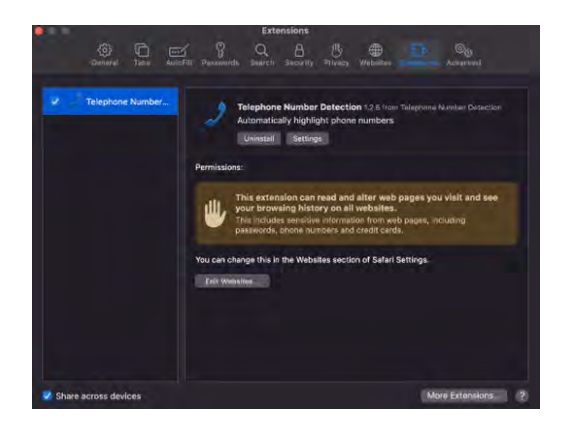

# **Configuration > Devices**

A Microsoft 365 Administrator can enable the permissions for Microsoft Teams integration features.

Manage Microsoft Teams integration and telephony device endpoints:

| • •       |   | Configuration                       |    |
|-----------|---|-------------------------------------|----|
|           | ^ | Devices                             |    |
| Interface |   | Microsoft Teams                     |    |
| Dialling  |   | Use for presence                    | 10 |
| Devices   |   | Allow calls to be made              | 6  |
| Audio     |   | Publish "In a call" state           | 17 |
| API       |   | Presence                            |    |
| A EVENTS  | ~ | Enable chat through Microsoft Teams | 19 |

### **Microsoft Teams**

Enable Microsoft Teams integration features:

| Devices                             |          |
|-------------------------------------|----------|
| Microsoft Teams                     |          |
| Use for presence                    | $\sim$   |
| Allow calls to be made              | <u>~</u> |
| Publish "In a call" state           | 2        |
| Presence                            |          |
| Enable chat through Microsoft Teams | 2        |

### Teams Availability in Presence

To view the status of co-workers Microsoft Teams Availability in the Presence window, enable "Use for presence"

| Use for presence |  |
|------------------|--|
|------------------|--|

This refers to the Microsoft Outlook Calendar based "Out of Office" status only. All other Teams availability states are released.

### Allow Calls to be Made

Enables calls to be placed through Microsoft Teams, provided there is a direct routing capability enabled within the Teams user account.

| Allow calls to be made | 2 |  |
|------------------------|---|--|
|------------------------|---|--|

When "Teams" is selected as the Preferred Device, any telephone number to be dialed by Go Integrator CRM Connector for Mac is passed to Microsoft Teams to complete the call:

| Would you like to call this number? |        |    |
|-------------------------------------|--------|----|
| +44 1715 66750.                     |        |    |
|                                     | Cancer | 64 |

### Publish "In a call" state to Teams

This function enables Go Integrator CRM Connector for Mac to change the Teams availability status to "In a call" when the user is on an active telephone call through the Telephone system.

| Publish "In a call" state | 2 |
|---------------------------|---|
|---------------------------|---|

NOTE: User presence changes in Microsoft Teams client can sometimes take a few minutes to update since the Teams client uses poll mode to refresh the Availability status from other sources.

### Presence

### **Enable Chat through Teams**

Select to enable the option to open Teams chat conversations directly from the Go Integrator CRM Connector for Mac presence window.

| Enable chat through Microsoft Teams |  |
|-------------------------------------|--|
|-------------------------------------|--|

NOTE: To enable the Teams integration features, the following setup must be performed by the Global Administrator. Business or school user accounts are required-personal accounts are not supported.

Login with your Microsoft account using the App Registration window:

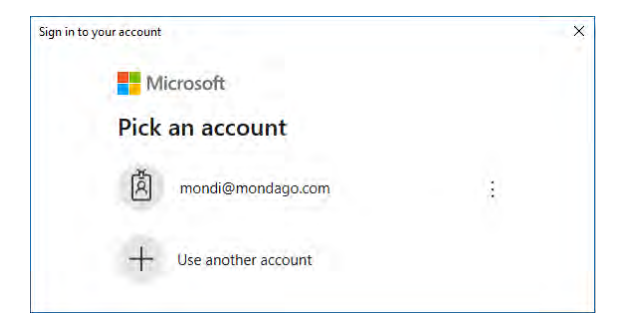

Review and authorize the permissions window:

| Sign in to | your account                                                                                                    |    |
|------------|----------------------------------------------------------------------------------------------------|----|
|            | Microsoft                                                                                                    |    |
|            | mandri@mandaga.com                                                                                                    |    |
|            | Permissions requested                                                                                                    |    |
|            | Go Integrator<br>mondago.com                                                                                                    | NC |
|            | This application is not published by Microsoft.                                                                                                    |    |
|            | This app would like to:                                                                                                    |    |
|            | V Have full access of your contacts                                                                                                    |    |
|            | Read directory data                                                                                                    |    |
|            | V Sign you in and read your profile                                                                                                    |    |
|            | Consent on behalf of your organization                                                                                                    |    |
|            | Accepting these permissions means that you allow this sign to use<br>you data as specified in their terms of periods and growsy<br>statement. The publisher has not periodic Blais to their terms<br>for you to review. This can though these permissions at<br>here of the provider periods that and the statement of the<br>period periods. |    |
|            | Cancel Accesit                                                                                                    |    |

NOTE: "Consent on behalf of your organization" must be selected.

### **Device Endpoints**

Displays all available devices associated with the user profile which can be renamed, enabled, or disabled as required:

| Device endpoints | Device | endpoints |
|------------------|--------|-----------|
|------------------|--------|-----------|

|              | Name         | Identity                   | Туре      |
|--------------|--------------|----------------------------|-----------|
|              | Webex        | SharedCallAppearance:LeeMa | Webex     |
|              | Yealink-T40P | Primary                    | Deskphone |
| $\checkmark$ | Teams        | Teams                      | Teams     |

# **Configuration > API**

Access to Go Integrator clients API is only available with the UNITE user license level.

Local Http(s) listener(s) for API connections from other software applications, enabled by default.

| API                                               |         |
|---------------------------------------------------|---------|
| Local HTTP(s) listener                            |         |
| Enabled                                           | 82      |
| Secure sockets                                    | Disable |
| Registered applications                           |         |
| Name                                              |         |
| Go Integrator Search and Call (Teams Application) |         |
|                                                   |         |
| Toggle "Secure sockets" as enable or disable.     |         |

Registered applications appear below:

| Contraction in the second second second second second second second second second second second second second s |  |
|----------------------------------------------------------------------------------------------------|--|
| Mondi Test Connection                                                                                           |  |
| wondi test connection                                                                                           |  |
|                                                                                                    |  |

# **Configuration > Call Events**

Custom Events are only available at Go Integrator TEAM and UNITE license levels.

Call Events allows configuration relating to actions taken when a call or device changes state, e.g., when a new incoming call is presented to the Go Integrator CRM Connector for Mac user's extension.

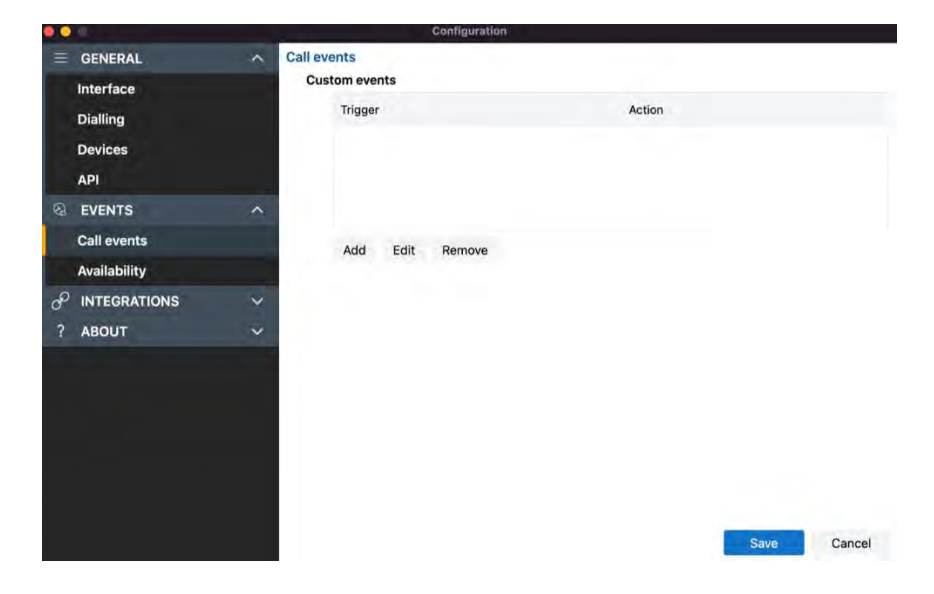

### **Custom Events**

Customer Events offers more detailed configuration of actions to apply when a call or device changes state.

| Call events    |        |  |
|----------------|--------|--|
| Custom events  |        |  |
| Trigger        | Action |  |
|                |        |  |
|                |        |  |
|                |        |  |
|                |        |  |
| And Edit Remov | -      |  |
| Add Loit Renov |        |  |

Actions available include opening a program or web page for example when a new incoming call is received.

"Triggers" available:

- Category: Call or Device
- State: Ringing, Connected, Completed, Missed or All
- Direction: Inbound, outbound or both
- Scope: Internal calls, external calls, or both
- Remote tel: An external telephone number or prefix code that will trigger this event
- Local tel: An internal telephone number or prefix code that will trigger this event

| rigger Action |      |        |
|---------------|------|--------|
| Category      | Call | je.    |
| State         | All  | ~      |
| Direction     | All  | v      |
| Scope         | All  | ~      |
| Remote tel    |      |        |
| ocal tel      |      |        |
|               |      |        |
|               | ок   | Cancel |

Actions available:

- Run program: Specify a program to run and insert relevant parameters.
- Play sound: Specify a unique sound to play when this action is triggered.
- Show Message Box: Present the message box including relevant parameters.
- Open Web Page: Open the specified URL and insert relevant parameters.
- Run Web Service: Run the specified endpoint and insert relevant parameters.

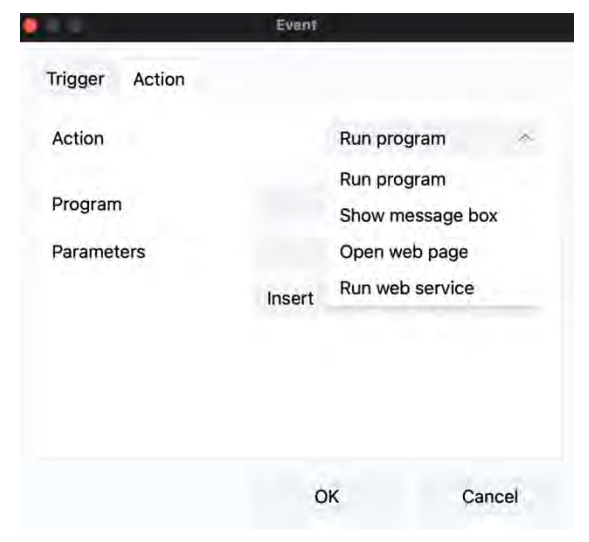

For the "Play Sound" action, only a valid .wav audio sound file can be selected.

For all other actions, call or device parameters can be inserted to pass event information to the selected "Program", "Web Page" or "Web service".

For sample testing, the "Show Message Box" Action can be selected, and the parameter output displayed to check the values that will be presented for the action.

The "Call" information parameters

| Id          |  |
|-------------|--|
| Start       |  |
| State       |  |
| Duration    |  |
| Direction   |  |
| Remote tel  |  |
| Remote name |  |
| Local tel   |  |
| Local name  |  |

The "Device" event parameters available are:

| Name         |  |
|--------------|--|
| Internal tel |  |
| External tel |  |
| Hook state   |  |
| Dnd state    |  |
|              |  |

For the "Program" action, the Parameters box also allows "command line arguments" for the program to be inserted before the event information is included from the drop down parameter lists.

For the "Web Page" action, always include the URI scheme (i.e., http://). Any command line arguments can be inserted before the event information is included from the drop down parameter lists.

For the "Web Service" action, enter the required Endpoint URL to receive the call event data.

Click the "Save" button to store any new/edited information or click the "Cancel" button to discard any new/edited information.

### Custom Events Setup Guide

Custom events can be used to pass call information from the Go Integrator Client to other software using command line parameters under customer specified conditions. For example, a custom event could create a new call record in a database that automatically includes the incoming caller's telephone number when the call is answered/connected.

### **Command Line Parameters**

"Command line" refers to the "Command Line Interface" (CLI), a method of giving instructions to a computer by typing commands one line at a time to perform specific tasks like starting an application. In very basic terms, a "parameter" is simply a definition of something e.g., name = Joe or telephone = 6329603210.

A "command line parameter" is a control parameter that is used by a program to give it specific instructions when started.

Another type of command line parameter called a "switch" can be used to start the associated program in a certain mode or affect it in some other way e.g., '-editmode' or '/AddNewContact'.

Note that the structure of command line controls can vary between programs. For example, some apps' parameters start with a hyphen character (-) like "-Phone" but other apps use a forward slash (/) instead like "/Phone" etc. Regardless of the program syntax the principle is generally the same.

In addition to the command line parameter, call event information can be included and acted upon by the external Program, Web Page, or Web Service.

To use the telephone number of the remote party, as opposed to another extension transferring the call insert the "Call > Remote tel" entry from the drop down list: the item syntax is {Call.RemoteTel}

Here is an example of a typical command line instruction that could be manually entered:

| • C:\Program Files\YourCRM\YourCRM.exe /AddNewContact /Phone={Call.RemoteTel}                                                                                                    |
|----------------------------------------------------------------------------------------------------|
| <ul> <li>C:\Program Files\YourCRM\YourCRM.exe</li> </ul>                                                                                                    |
| <ul> <li>This section is the full filepath to the program to be started. Without any command line or event<br/>information included, the program would start normally.</li> </ul> |
| o /AddNewContact                                                                                                    |
| <ul> <li>This section is a switch-type command line parameter that causes the program to automatically add a<br/>new contact record when started.</li> </ul>                      |
| o /Phone={Call.RemoteTel}                                                                                                    |
| <ul> <li>This section is a command line parameter that passes information to the application which in this case is<br/>a telephone number.</li> </ul>                             |

With the above example, Go Integrator will open "YourCRM.exe" which will then create a new contact record and insert the external telephone number into the "Phone" field.

You can find the call information names and descriptions in the "Passable Call Information" section below.

### Passable Call Information

The call information that can be passed to external programs or web pages are listed below:

| Description                                                                                                    | Parameter Variable                |
|----------------------------------------------------------------------------------------------------|-----------------------------------|
| Call Events                                                                                                    |                                   |
| External telephone number of the calling/called party                                                                          | {Call.RemoteTel}                  |
| Date and time of call start                                                                                                    | {Call.Start}                      |
| Current call state: Dialback, Dialing, Ringing, Connected, Held, Terminated etc.                                               | {Call.State}                      |
| Duration of the last call in hh:mm:ss.ns format (can only be used for events at the end of a call - "Completed" state trigger) | {Call.Duration}                   |
| Reports "Incoming" or "Outgoing"                                                                                               | {Call.Direction}                  |
| Call type: "Mobile Services" etc.                                                                                              | {Call.RemoteName}                 |
| Internal extension number                                                                                                    | {Call.LocalTel}                   |
| Internal extension name                                                                                                    | {Call.LocalName}                  |
| The unique ID of the call                                                                                                    | {Call.Id}                         |
| Device Events                                                                                                    |                                   |
| Full device username                                                                                                    | {Device.OwnerContact.Name}        |
| User Internal device extension number                                                                                          | {Device.OwnerContact.InternalTel} |
| User External DDI number                                                                                                    | {Device.OwnerContact.ExternalTel} |
| Off Hook, Held etc.                                                                                                    | {Device.Hookstate}                |
| DND status at current call state: ON / OFF                                                                                     | {Device.DndState}                 |

The call event information must always be enclosed in "{ }" signs to properly identify the variable, otherwise the information will not be passed correctly. When Go Integrator runs the custom event, the call information is inserted into the parameter in place of the parameter variable e.g., if the external caller's telephone number is 06329603210 then telephone = {Call.RemoteCall} becomes telephone = 06329603210.

### **Making Changes**

If any changes to a configured custom event are required, highlight the entry in the Custom Events list and click "Edit" to display the event configuration.

If the "Action" needs to be changed, the custom event must be deleted and created again. To delete a custom event, highlight it in the list, click "Remove" and then "Save".

# **Configuration > Availability**

Manage Telephone availability related settings:

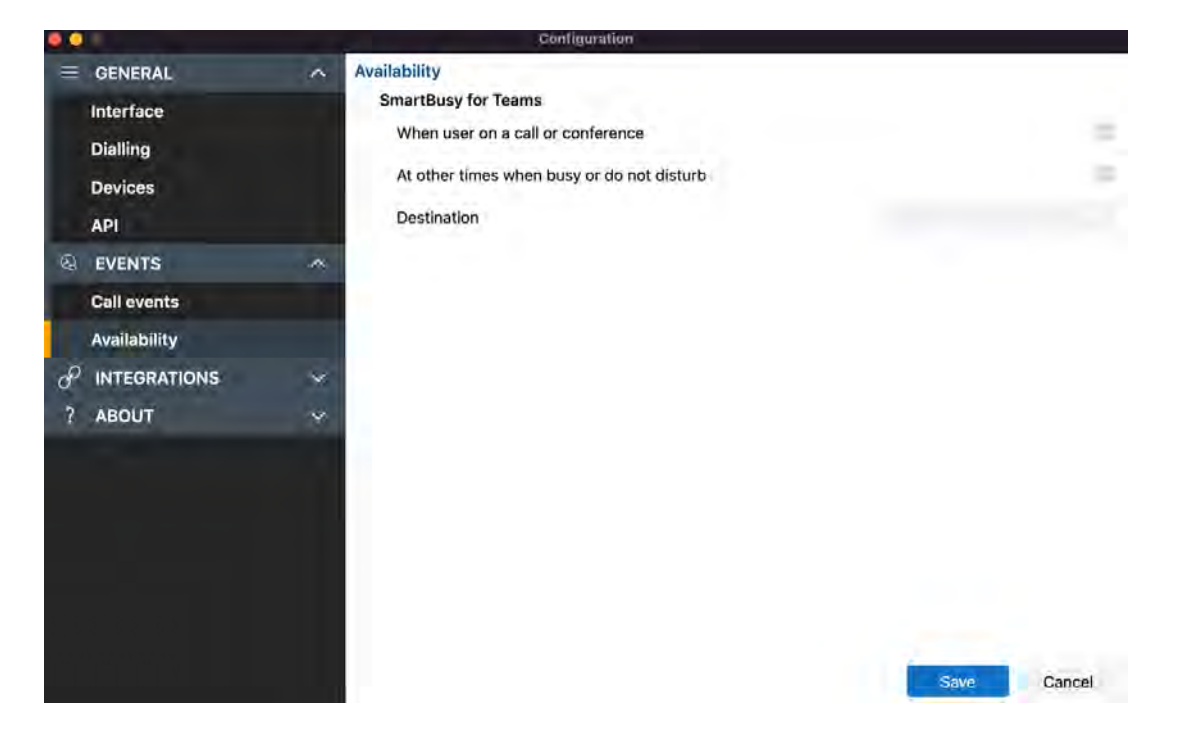

### Smart Busy

Go Integrator CRM Connector for Mac is able to dynamically change the Telephone system extension forwarding settings in reaction to online meeting status or Microsoft Teams Busy/DND status.

### **Microsoft Teams**

When the Go Integrator CRM Connector for Mac user is in a Microsoft Teams meeting or is Busy or set to "Do Not Disturb" the Telephone system extension "Forwarding always" setting is enabled to redirect incoming calls to the configured telephone number.

# **Configuration > Integrations**

Integrations connect a CRM or application with the Telephone system. Incoming or outgoing telephone numbers are matched to any contact records in a CRM to present contact information including contact name, company or account name and additional notes.

Go Integrator CRM Connector for Mac Solo and Team users can integrate with Apple Contacts, Google Contacts and Outlook Contacts. Go Integrator CRM Connector for Mac Unite users can integrate with a large list of various business CRM applications and address books.

The integration provides address book searching, incoming call preview information, manual and automatic contact popping and in many cases, activity logging.

### Setup CRM Integration

Select "(Add new)" to integrate with a business CRM application or address book.

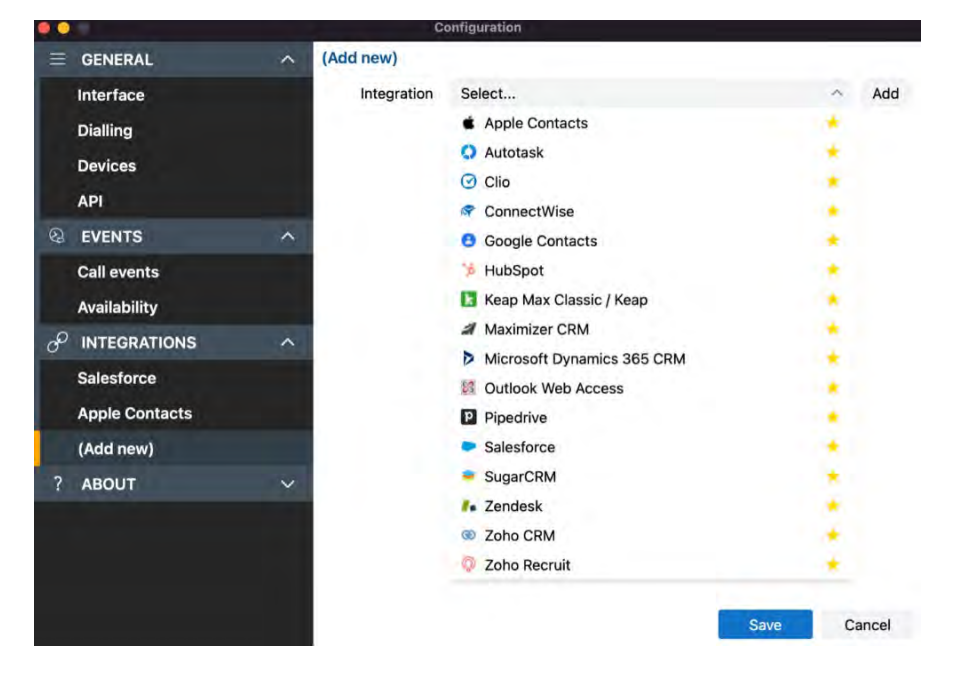

NOTE: Only "Standard" integrations are displayed in the list.

Other applications or "Controlled" integrations require an unlock code. Please contact support for assistance.

Click "Save" to continue to the setup screen for the selected integration. The configuration form varies with the selected integration (example shown for Salesforce CRM):

| alesforce               |               |                |                   |   |                |
|-------------------------|---------------|----------------|-------------------|---|----------------|
| Name                    |               | Sale           | storce            |   |                |
| Enabled                 |               |                |                   |   | Disable        |
| Salesforce              |               |                |                   |   |                |
| Client id               |               |                |                   |   |                |
| Endpoint                | https://login | salesforce.con | /services/oauth2/ |   |                |
|                         |               |                |                   |   | Authonise      |
|                         |               |                |                   |   | Not authorized |
|                         |               |                |                   |   | Get objects    |
| Objects                 | Account       | \$             |                   |   |                |
|                         | Contacts      | E.             |                   |   |                |
| Caching                 |               |                |                   |   |                |
| Cache                   |               |                |                   |   | D              |
| Cache frequency, min    | utes          |                |                   |   | 80             |
| Status:                 |               |                |                   |   |                |
| Activities              |               |                |                   |   |                |
| Pop automatically on    | inbound       |                |                   | N | ever >         |
| Create activity on call | end           |                |                   |   | C              |
| Show activities on cal  | 1             |                |                   |   | C              |
| Integration test        |               |                |                   |   |                |
| Check connection        |               |                |                   |   | Check          |
|                         |               |                |                   |   |                |
| Test search             |               |                |                   |   | Test           |

### Help

Detailed step-by-step guidance is provided online for each "Standard" integration - click "Help" to open the Integration guide (example shown for Salesforce CRM):

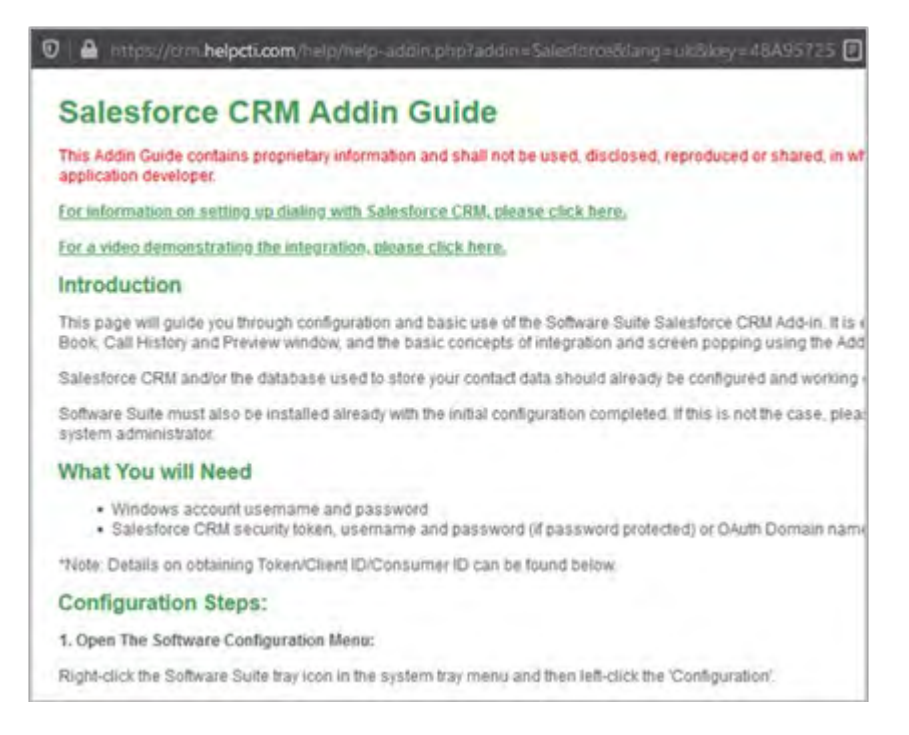

### Check

After completing the integration setup, check the connection status of the integration to confirm a connection can be made:

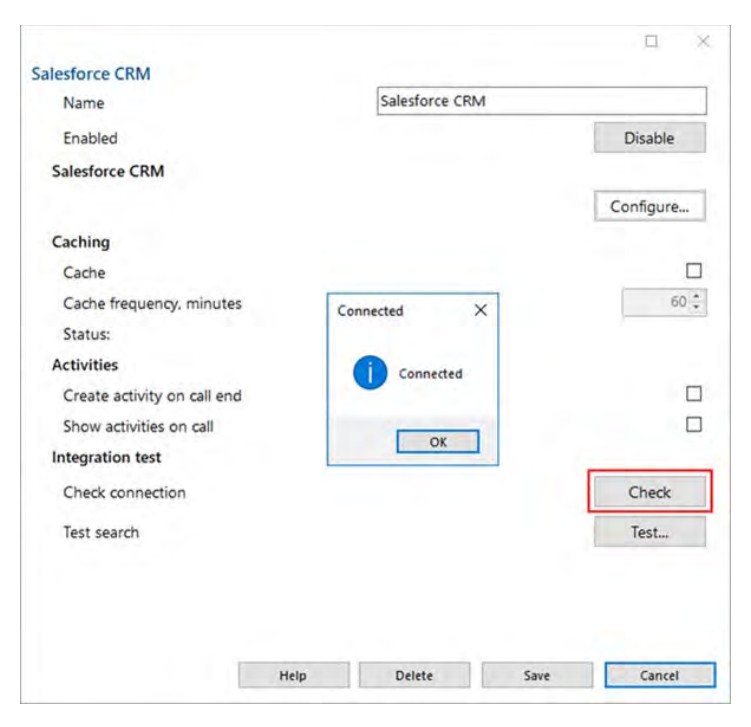

### Test

Test search by selecting "Test", enter the contact number, then select Search:

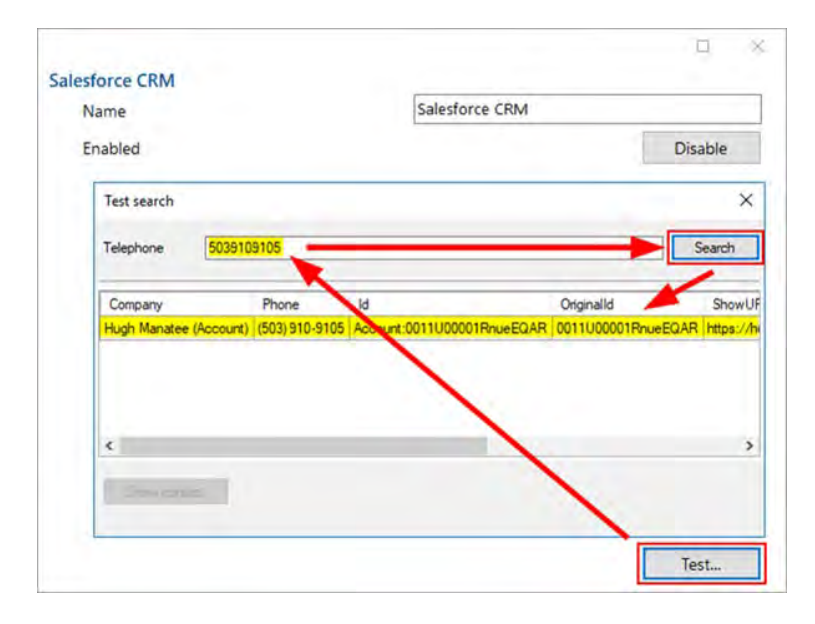

NOTE: Test search may be unavailable with certain CRMs or applications.

After completing the configuration, select "Save" to finalize the integration.

Select "Disable" to temporarily disable the integration.

Select "Delete" to completely remove the integration, if required.

### **Options**

Additional options are available, depending on the specific integration selected:

### Caching

If the application allows it, the contact database can be downloaded and cached to accelerate contact searches for matching telephone numbers.

The frequency of downloading the data can be configured between 1 - 100 minutes.

| Caching                  |                                            |          |
|--------------------------|--------------------------------------------|----------|
| Cache                    |                                            |          |
| Cache frequency, minutes |                                            | 60 🛟     |
| Status:                  | Last cache: 21/10/2021 17:17:36 (total rec | ords: 2) |

The Status shows when the last download occurred and how many records were downloaded.

### Activities

Additional actions can be applied to the integration.

| Activities                   |           |
|------------------------------|-----------|
| Pop automatically on inbound | Ringing 🗠 |
| Create activity on call end  |           |
| Show activities on call      |           |

### Automatic Popping

Any integration can individually be configured to automatically pop matching contact entries on incoming calls, either during ringing (as soon as the call is presented) or when connected (after answering the call).

| Pop automatically on inbound | Ringing ~ |
|------------------------------|-----------|
|                              | Never     |
|                              | Ringing   |
|                              | Connected |

Manual contact popping is still available to other integrations. For example, if only 1 out of 4 configured integrations is set to pop automatically, contacts found in any of the other 3 integrations can be manually opened using the associated icon.

### **Call Activity Logging**

For compatible integrations, call activity events can be written directly into the business CRM application transaction logs either manually by a button press, or automatically at the end of a call.

| Create activity on call end | Ø |
|-----------------------------|---|
| Show activities on call     |   |

From Preview Window:

From Call History / Recent Calls:

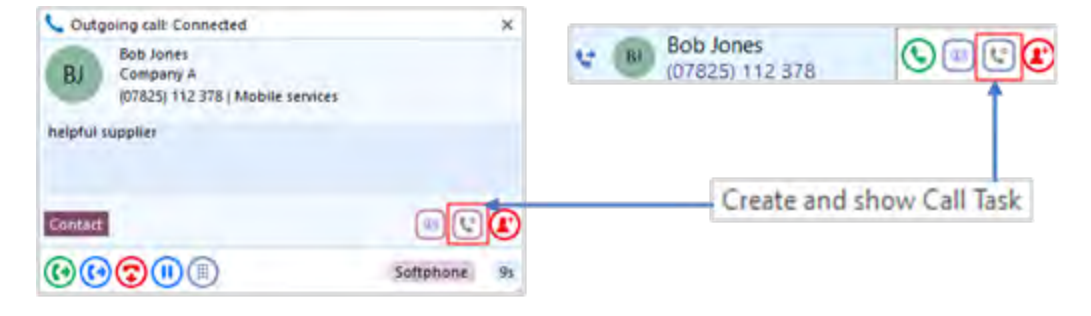

Example activity log to Salesforce:

| Dutgoi           | ng call: 2261 [Alan Elston] -> (07825) 112 378 [Bob Jones]                                                                                   |
|------------------|----------------------------------------------------------------------------------------------------|
| ame<br>lob Jones | Retared To                                                                                                    |
| Details          | Related                                                                                                    |
| Assigned To      | 🖰 Alan Elston                                                                                                    |
| Subject          | Outgoing call: 2261 [Alan Elston] -> (07825) 112 378 [Bob Jones]                                                                             |
| Due Date         | 22/10/2021                                                                                                    |
| Priority         | Normal                                                                                                    |
| Created By       | 🖰 Alan Elston, 22/10/2021, 16:01                                                                                                    |
| Comments         | Direction: Outgoing<br>Caller: 2261 (Alan Elston)<br>Called: (07825) 112 378 (Bob Jones)<br>Start: 22/10/2021 16:01:30<br>Duration: 00:00:25 |

# Configuration > Log

The Log section contains important details about the client, user, and software configuration:

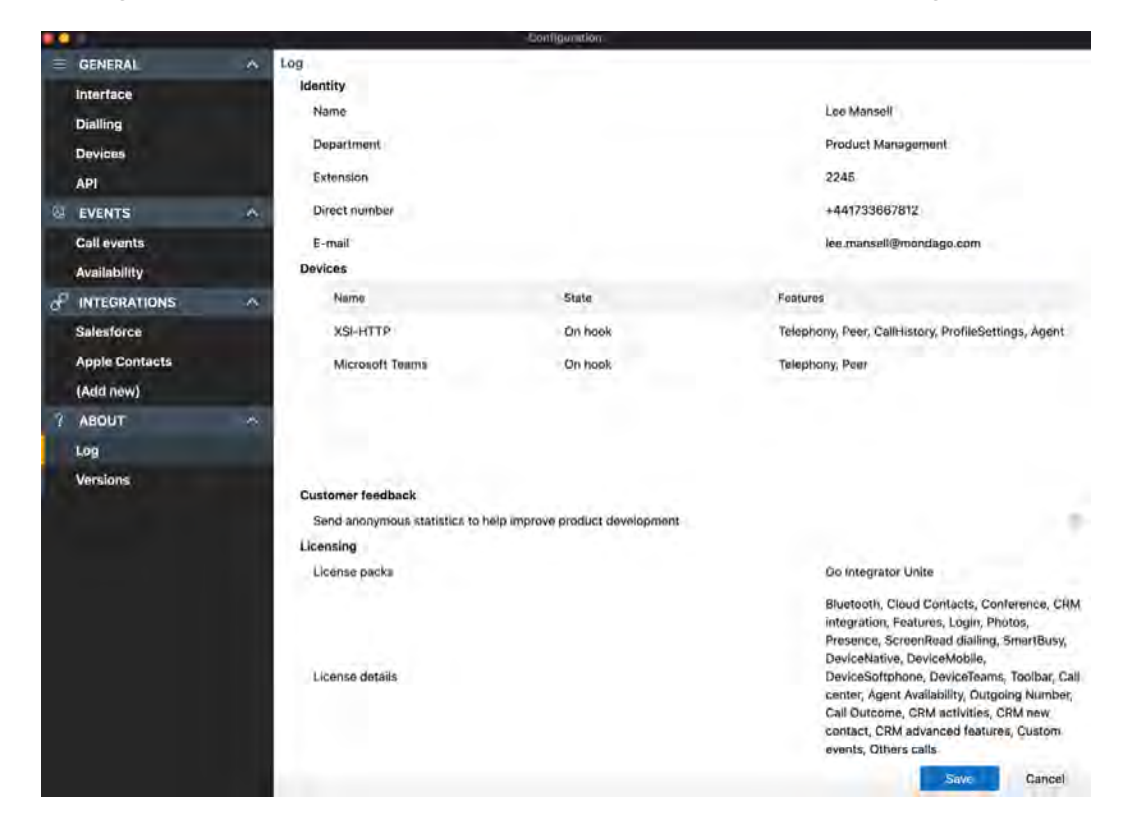

### Identity

Displays current users Name, Department, Extension number, Direct Dial Number and Email address. NOTE: Depending on initial setup, not all user information will be displayed

### Devices

Displays information about connected telephony devices:

### Devices

| Name            | State   | Features                                             |
|-----------------|---------|------------------------------------------------------|
| XSI-HTTP        | On hook | Telephony, Peer, CallHistory, ProfileSettings, Agent |
| Microsoft Teams | On hook | Telephony, Peer                                      |

### **Customer Feedback**

Send data into the software development team to help improve the product evolution.

### **Customer feedback**

Send anonymous statistics to help improve product development

 $\checkmark$ 

### Licensing

Displays the licensing detail and included features of both the Telephone system and Go Integrator CRM Connector for Mac user profile.

### **Policies**

Displays the policy details and enabled features of the Telephone system user profile.

### Logs

Select "Show" to open the application log file location for support escalations and issue resolution:

### Logs

Application logs

Show...

| Integrator                                |                  |                                                                        | 88 😑 🛄 🚍                                                                                                    | aa ⊂ ⊘ ⊡ ~ ∘ | L Search                                                                                                    |
|-------------------------------------------|------------------|------------------------------------------------------------------------|----------------------------------------------------------------------------------------------------|--------------|----------------------------------------------------------------------------------------------------|
| Applications<br>System<br>System<br>Users | Elemansel Shared | Applications Downloads Downloads Movies  Movies Pictures Public Dublic | Fonts     Fonts     Fonts     Fonts     GameKit     Google     Group Containers     HomeKit     HTTPStoragas     IdentityServices     input Methods     Internet Plug-Ins     Koyboard     Koyboard     Koyboard     Koyboard     LangusgeModeling     LangusgeModeling     Mait     Majs     Majs | integrator S | <ul> <li>01082022_115721.0g</li> <li>01082022_1121%vclie.data</li> <li>01082022_1121%vclit.data</li> <li>01082022_11.21%vclit.data</li> <li>01082022_121.0g</li> <li>01082022_1228Provider.data</li> <li>01082022_150.1601</li> <li>01082022_150913.0g</li> <li>01082022_150913.0g</li> <li>01082022_150913.0g</li> <li>01082022_150913.0g</li> <li>01082022_150913.0g</li> <li>01082022_150913.0g</li> <li>01082022_150913.0g</li> <li>01082022_150913.0g</li> <li>01082022_150913.0g</li> <li>0108202_156@Xclit.data</li> <li>0108202_156@Xclit.data</li> <li>0108202_156@Xclit.data</li> <li>0108202_156@Xclit.data</li> <li>0108202_156@Xclit.data</li> <li>0108202_156@Xclit.data</li> <li>0108202_156@Xclit.data</li> <li>0108202_156@Xclit.data</li> <li>0102202_1509513.0g</li> <li>01122021_169523.0g</li> <li>01122021_15023.0g</li> <li>01122021_151758.0g</li> <li>02082022_130458.0g</li> </ul> |

# **Configuration > Versions**

Contains application specific version details, Notices, and EULA information:

|   |                                         |   | Configuration                           |                |
|---|-----------------------------------------|---|-----------------------------------------|----------------|
|   | GENERAL                                 | ~ | Versions                                |                |
|   | Interface<br>Dialling<br>Devices<br>API |   | Go Integrator Cara<br>5.2.7483          | © Mondago 2020 |
| 0 | EVENTS                                  | ^ | four software is up to date             | Common State   |
|   | Call events                             |   | Name Version                            |                |
|   | Availability                            |   | Addin.Api.dll 5.2.7483.0                |                |
| P | INTEGRATIONS                            | ^ | Addin.Api.X.dll 5.2.7483.0              |                |
|   | Salesforce                              |   | Addin.Avatar.dll 5.2.7483.0             |                |
|   | Apple Contacts                          |   | Addin.Avatar.X.dll 5.2.7483.0           |                |
|   | (Add new)                               |   | Addin.Dialing.Engine.Mac.dll 5.2.7483.0 |                |
| ? | ABOUT                                   | ^ | Addin.DialingHelper.X.dll 5.2.7483.0    |                |
|   | Log                                     |   | Addin.Graph.dll 5.2.7483.0              |                |
|   | Versions                                |   | Addin.Dialing.dll 5.2.7483.0            |                |
|   |                                         |   | Addin.Dialing.X.dll 5.2.7483.0          |                |
|   |                                         |   | Addin.Dialing.X.Mac.dll 5.2.7483.0      |                |
|   |                                         |   | Addin.DialingHelper.dll 5.2.7483.0      |                |
|   |                                         |   | Addin.Events.dll 5.2.7483.0             |                |
|   |                                         |   | Addin.Events.X.dll 5.2.7483.0           |                |
|   |                                         |   | Addin.Graph.X.dll 5.2.7483.0            |                |
|   |                                         |   | Notices License agreement               |                |
|   |                                         |   |                                         | Save Cancel    |

### Download

Download link if a later software version is available and update permissions are enabled.

### **Notices**

Detailed technical information of each component

### License agreement

Full End User License agreement detail